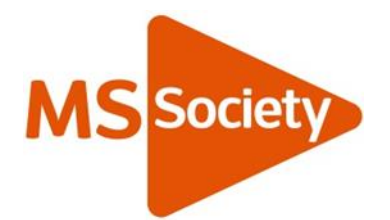

# MS Society email technical guide: PCs and laptops

Click on any title to go to that section.

#### Contents

| 1.  | Signing in for the first time on a laptop or desktop   | 4  |
|-----|--------------------------------------------------------|----|
| Se  | curity settings                                        | 4  |
| We  | lcome screen                                           | 5  |
| 2.  | Self-service password reset sign-up                    | 5  |
| Ma  | king changes to your registration                      | 6  |
| Re  | setting your password via self-service password reset  | 7  |
| Re  | setting your password via our Volunteer Support Team   | 9  |
| 3.  | How to navigate through your inboxes                   | 10 |
| Vie | wing your inboxes                                      | 10 |
| Yo  | ur old MS Society inbox                                | 11 |
| Yo  | ur MS Support inbox                                    | 11 |
| 4.  | Emailing                                               | 12 |
| Se  | nding an email                                         | 12 |
| Re  | plying to an email                                     | 12 |
| Fo  | warding an email                                       | 13 |
| Se  | nding emails from individual and group email addresses | 15 |
| Yo  | ur auto signature                                      | 16 |
| De  | leting emails                                          | 16 |
| De  | leting emails from group inboxes                       | 17 |
| 5.  | Member and contact lists                               | 17 |
| Со  | ntact data on the Portal                               | 17 |
| 6.  | Documents                                              |    |
| Up  | loading files                                          |    |

|   | Seeing your group SharePoint library                       | 19 |
|---|------------------------------------------------------------|----|
|   | Adding documents to your file storage                      | 21 |
|   | Uploading files to your group file storage (SharePoint)    | 21 |
|   | Uploading files to your individual file storage (OneDrive) | 23 |
|   | Email attachments                                          | 24 |
|   | Viewing attachments sent to your group inbox               | 24 |
|   | Editing shared files                                       | 25 |
|   | Sending an email with an attachment                        | 25 |
|   | Creating and saving new documents                          | 26 |
| 7 | . How to use your calendars                                | 27 |
|   | Scheduling a new meeting                                   | 28 |

## What is MS Society email?

MS Society email is one of our six online tools designed to support your group to meet our requirements. It gives your group access to a range of functions that enable you to communicate on our behalf, whilst ensuring that we comply with current data protection legislation.

This technical guide will help you get started with MS Society email, access your inboxes, send and receive emails, work with documents and use your calendars.

#### Support to use MS Society email

We've developed a set of resources to support your group to use MS Society email.

#### Technical guides

This technical guide shows you how to use MS Society email on a PC or laptop. If you have a different type of device, click on one of the links below to go to your guide:

- <u>MS Society email technical guide: Android devices</u>
- <u>MS Society email technical guide: Apple (iOS) devices</u>

#### User guide

Our <u>MS Society email user guide</u> covers who needs to use MS Society email, why and when to use it, data protection, and how to make changes to your group of MS Society email users.

You'll find the full set of resources at <u>Using MS Society email</u> on the volunteer website, and our Supporter Care Team is your key source of support. Contact us if you can't find the answer to your question in our MS Society email resources.

Volunteer Support Team volunteersupport@mssociety.org.uk Tel. 0300 500 8084 - option #3

# 1. Signing in for the first time on a laptop or desktop

Go to <u>https://login.microsoftonline.com</u>, enter your individual MS Society email address and click on NEXT. Now enter your password and click on SIGN IN.

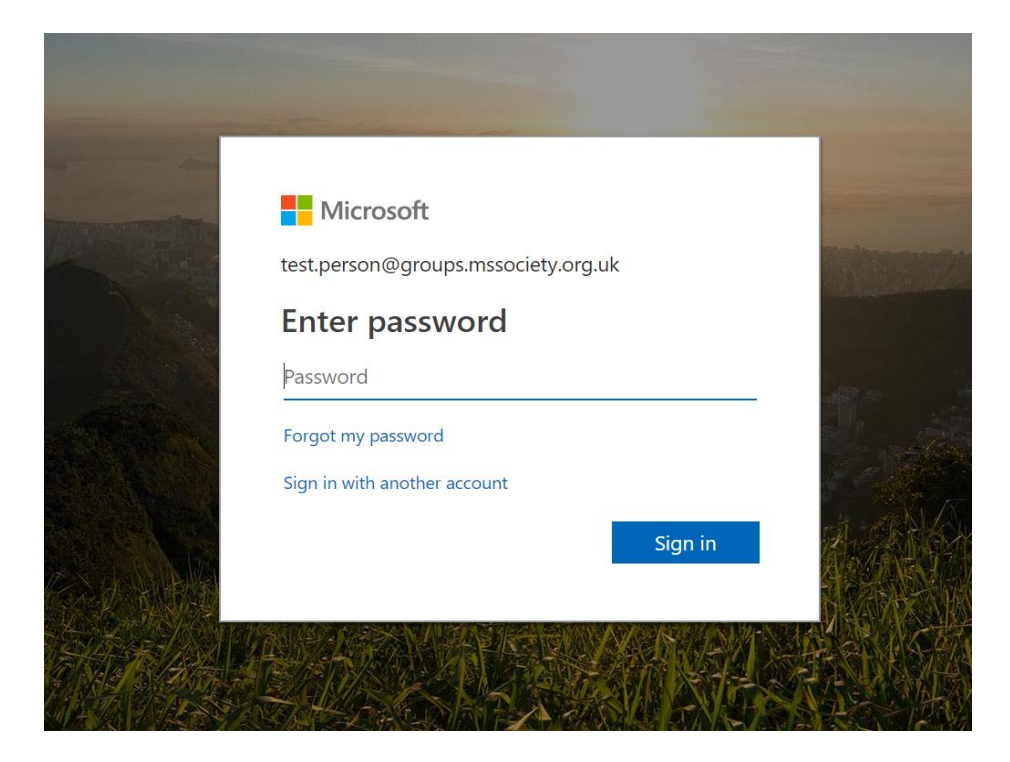

#### Security settings

Once you have entered your email and password, you will be asked if you want to stay signed in. If you are using a public computer (for example, in a library or community centre or a shared household one) you must click NO. If, however, all those using the household computer have separate logins to access the device or you are using your personal computer, then you can click YES.

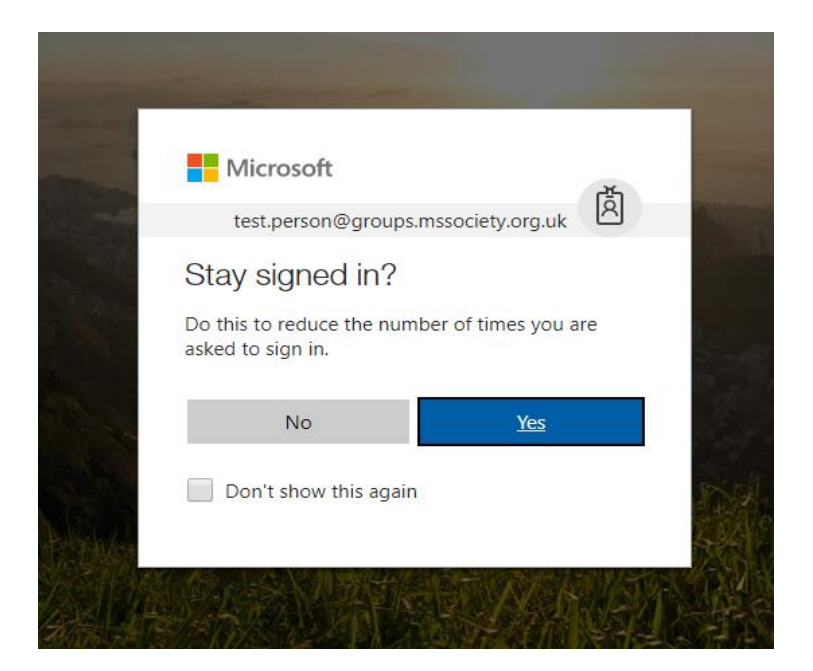

### Welcome screen

This is your welcome screen. Here, you can access a number of Microsoft Office applications. Generally, the main apps you will use are Outlook, SharePoint and OneDrive.

| Office 365                         | MS           |                                         | D 😳 ? Test Person   |
|------------------------------------|--------------|-----------------------------------------|---------------------|
| Good evening                       |              | ♀ ↓ ↓ ↓ ↓ ↓ ↓ ↓ ↓ ↓ ↓ ↓ ↓ ↓ ↓ ↓ ↓ ↓ ↓ ↓ | nts                 |
| Apps                               |              |                                         | Install Office apps |
| 01 Outlook 🏠 OneDrive              | Word X Excel | Page PowerPoint N OneNote               | SharePoint          |
| Explore all your apps $ ightarrow$ |              |                                         |                     |
| Documents                          |              | ↑ Upload                                | d and Open New V    |
|                                    |              |                                         |                     |

## 2. Self-service password reset sign-up

Microsoft self-service password reset enables you to access your account if you forget your password, without having to involve us.

From any web browser go to <u>http://aka.ms/ssprsetup</u> and sign in using your username and password (your individual MS Society email address is your username).

MS Society email technical guide: PCs and laptops v2

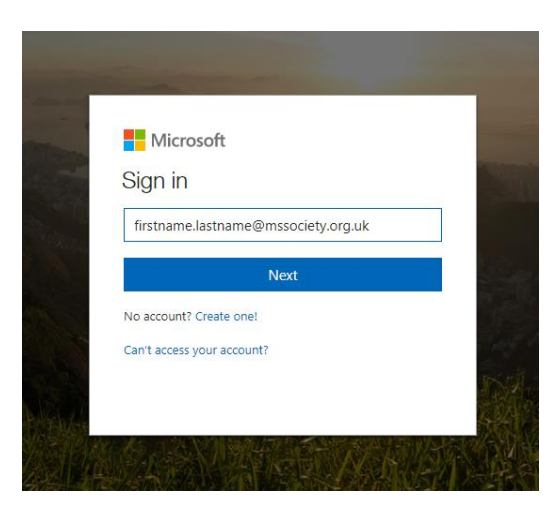

You'll now see this window. Decide whether to add a phone number or another email address to enable the system to verify who you are.

| don't lose access to your account!                                                                                                    |  |  |  |  |  |  |  |
|----------------------------------------------------------------------------------------------------|--|--|--|--|--|--|--|
| To make sure that you can reset your password, we need to collect some info so that we can verify who you are. We<br>your account more secure. You'll need to set up at least 1 of the options below. |  |  |  |  |  |  |  |
| Office phone is not configured. This information is managed by your administrator.                                                                                                    |  |  |  |  |  |  |  |
| Authentication Phone is not configured. Set it up now                                                                                                    |  |  |  |  |  |  |  |
| Authentication Email Address is not configured. Set it up now                                                                                                    |  |  |  |  |  |  |  |
| looks good Cancel                                                                                                    |  |  |  |  |  |  |  |

Click on SET IT UP NOW and enter the requested details. You must set up at least one of the two options. When you've finished, click on LOOKS GOOD.

#### Making changes to your registration

Follow these steps to update the phone number or email address the system uses to verify your identity.

From any web browser go to <u>http://aka.ms/ssprsetup</u> and sign in using your username and password (your individual MS Society email address is your username).

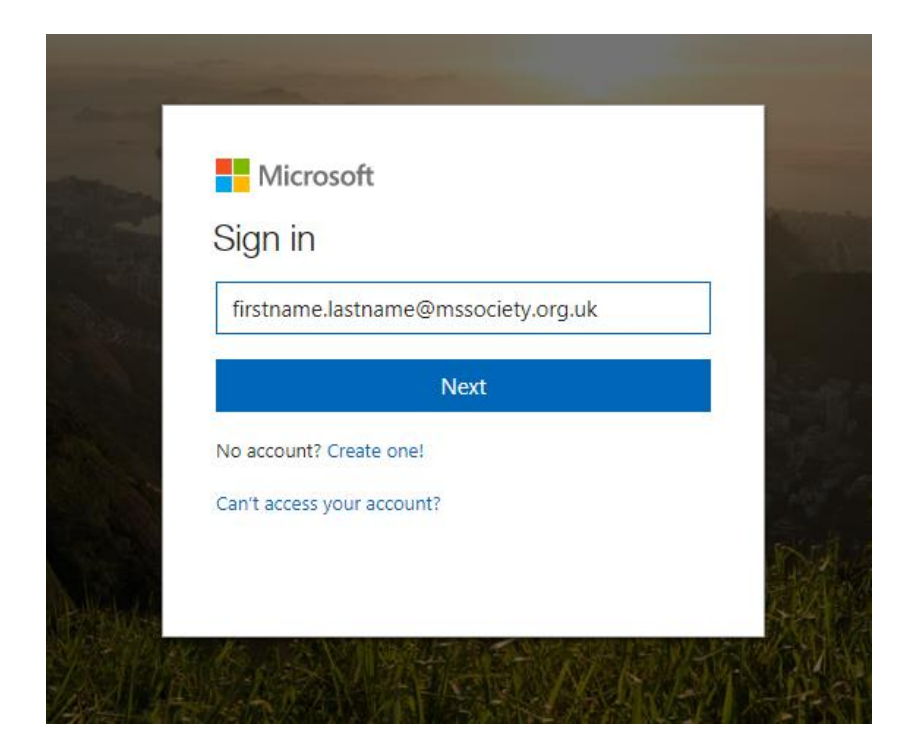

You'll now see this window. Decide whether to change your phone number or email address that enables the system to verify who you are.

don't lose access to your account!

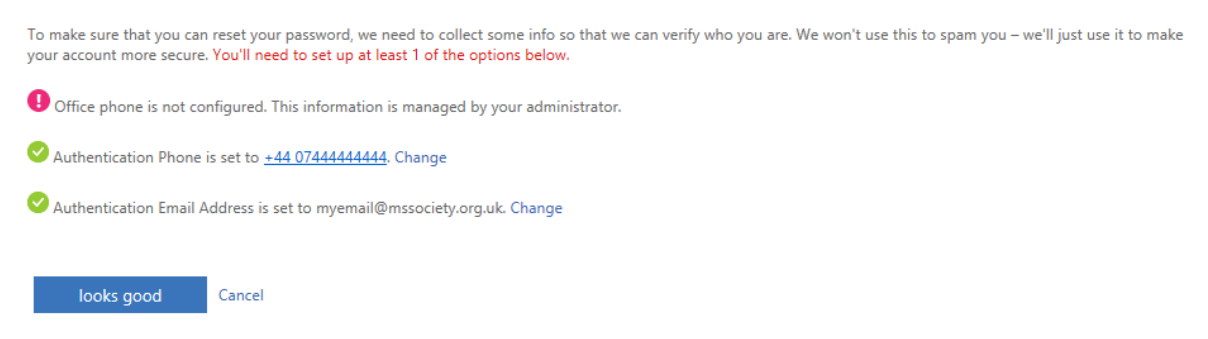

Click on CHANGE and enter the requested details. You must set up at least one of the two options. When you've finished, click on LOOKS GOOD.

# Resetting your password via self-service password reset

If you have registered with Microsoft self-service password reset, follow these steps. We recommend that you register your MS Society email account with this service so you can reset your password without having to contact us.

Go to <u>https://portal.microsoft.com</u>. Enter your email address and click NEXT.

Click on FORGOTTEN MY PASSWORD.

| - |                       |                  |   |  |
|---|-----------------------|------------------|---|--|
|   | Microsoft<br>test400@ | mssociety.org.uk | Ř |  |
|   | Enter password        |                  |   |  |
|   | Back                  | Sign in          |   |  |
|   | Forgotten my password |                  |   |  |

Top tip: You can also access Microsoft self-service password reset by going straight to <u>https://passwordreset.microsoftonline.com/</u>

In Microsoft self-service password reset, type your email address into the User ID box, complete the characters as requested and press NEXT.

| Microsoft                                  |                                                                     |
|--------------------------------------------|---------------------------------------------------------------------|
| Get back into yo                           | our account                                                         |
| Who are you?                               |                                                                     |
| To recover your account, begin by ente     | ering your user ID and the characters in the picture or audio below |
| User ID:                                   |                                                                     |
| Example: user@contoso.onmicrosoft.co       | um or user@contoso.com                                              |
| TIT                                        | 40<br>C                                                             |
| R                                          |                                                                     |
|                                            |                                                                     |
| Enter the characters in the picture or the | ie words in the audio.                                              |
| Next Cancel                                |                                                                     |

Choose whether to have the system email, text or call you.

#### MS Society email technical guide: PCs and laptops v2

| Microsoft                               |                                                                                                    |  |  |  |  |  |  |
|-----------------------------------------|----------------------------------------------------------------------------------------------------|--|--|--|--|--|--|
| Get back into your account              |                                                                                                    |  |  |  |  |  |  |
| verification step 1 > verification      | on step 2 > choose a new password                                                                                                    |  |  |  |  |  |  |
| Please choose the first contact method  | we should use for verification:                                                                                                    |  |  |  |  |  |  |
| Email my alternative email address      | You will receive an email containing a verification code at your alternative email<br>address for************************************ |  |  |  |  |  |  |
| O Send a text to my mobile phone number |                                                                                                    |  |  |  |  |  |  |
| O Call my mobile phone number           | Email                                                                                                    |  |  |  |  |  |  |
| Call my office phone number             |                                                                                                    |  |  |  |  |  |  |

Enter the code from the text message or call and press NEXT. Enter your new password twice on the screen and click FINISH.

| Microsoft                                                                                                    |                            |
|----------------------------------------------------------------------------------------------------|----------------------------|
| Get back into your account verification step 1 > choose a new password                                                                                                    | Microsoft                  |
| Please choose the contact method we should use for verification:            • Send a text to my mobile phone number             • We ve sent a text message to your phone number containing a verification code.             • Call my mobile phone number | Get back into your account |
| Next                                                                                                    | * Enter new password:      |

### Resetting your password via our Volunteer Support Team

If you have not registered with Microsoft self-service password reset, contact our Volunteer Support Team for help to reset your password.

Volunteer Support Team volunteersupport@mssociety.org.uk Tel. 0300 500 8084 - option #3

Opening hours: Monday to Friday, 9am-7pm except bank holidays

# 3. How to navigate through your inboxes

#### Viewing your inboxes

<u>Click here</u> for the video that will show you how to navigate through your inboxes.

On the left hand side, you will see a menu. The heading should read Folders, with sub-headings below. Your name (Test Person on the example below) marks your PERSONAL inbox.

Your individual inbox shows emails that have been sent to your individual MS Society email address. In there you can create subfolders if you wish to do so. Only you can see emails that have been sent to your individual inbox. When you send an email from your individual inbox, OUTLOOK adds it to your SENT ITEMS folder.

|    |                       |    | Outfook 🔑 Search                                                                                      |                       | 60 10 - ? 🏕            | The inbox you      |
|----|-----------------------|----|----------------------------------------------------------------------------------------------------|-----------------------|------------------------|--------------------|
|    | + New message         |    | 🖀 Empty folder 😑 Mark all as read 🏷 Un                                                                | do                    | The re                 |                    |
| >  | Favourites            |    | 🕗 Inbox ★                                                                                             | Filter ~              |                        | are viewing is     |
| ~  | Folders               |    | John Hamblin     Test                                                                                 | 09:59                 |                        | highlighted. This  |
| >  | Inbox                 | ←  | lestemai                                                                                              |                       |                        |                    |
| 0  | Junk Email            |    | John Hamblin     Test email - autoresponse?     No preview is available.                              | 09:58                 |                        | is your individual |
| 0  | Drafts                | 78 |                                                                                                    |                       |                        | inhov              |
| 10 | Sent Items            |    | Pres online courses and established temple                                                            | 01.03<br>ites.will    |                        | IIIDOX             |
| >  | Deleted Items         | 7  | This week                                                                                             |                       |                        |                    |
| 1  | Archive               |    |                                                                                                    |                       |                        | This is your SENT  |
|    | Conversation History  |    | Microsoft Plow Thank you for using Microsoft Plow Get started guickly with our top tips and re        | Tue 15(19             |                        |                    |
|    | emails from the shire |    |                                                                                                    |                       |                        | LIEMS tolder       |
|    | Notes                 |    | The link to "Group Updates - MAS                                                                      | Tue 14/12             |                        |                    |
|    | old emails            |    | Karen.Smith@mssociety.org.uk has opened                                                               | I the link            | Select an item to read |                    |
|    | shared                |    | Last week                                                                                             |                       |                        | Click here to      |
|    | New folder            |    | SharePoint Online<br>The link to "Group Updates - MAS                                                 | Thu 25/07             |                        |                    |
| >  | The Shire Old         |    | Ola.Akanbi@mssociety.org.uk has opened                                                                | the link              |                        | view vour shared   |
|    | -                     |    | June                                                                                                  |                       |                        |                    |
| >  | Groups                |    | SharePoint Online<br>Lucy Virgo successfully used the II<br>Lucy Virgo < Lucy, Virgo @msociety.org.uk | 19/06/2019<br>> has o |                        | group inboxes      |

To access your shared GROUP inbox and your 'Old' MS Society inbox look down the left hand side menu for GROUPS (The Shire on the example below). Click on this and a drop down menu should appear with our group name.

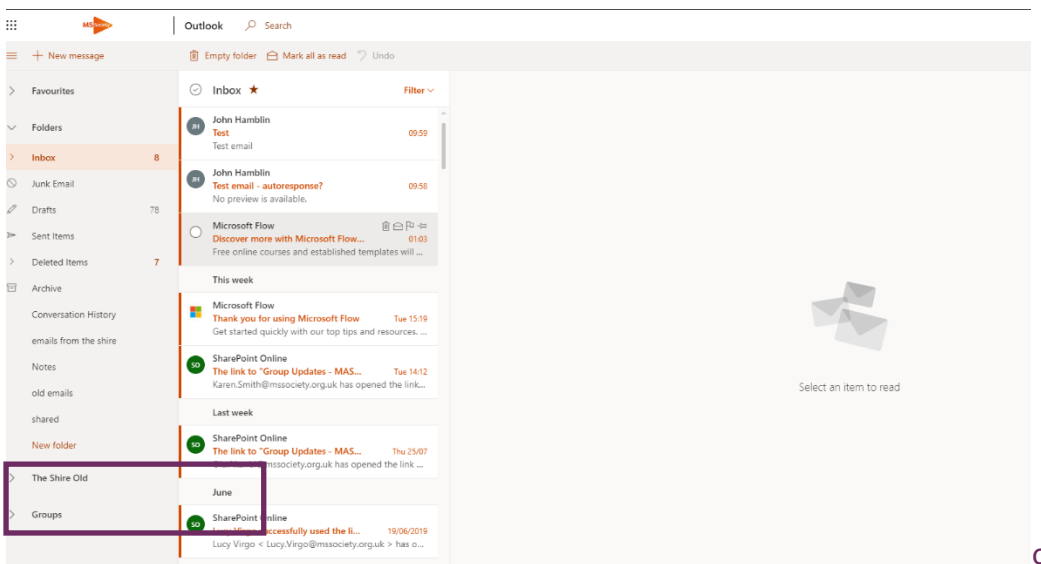

Click on your group name and you will be taken to your group inbox.

All volunteers in your group who have MS Society email can view, send and reply to group emails.

Please remember, that only authorised members of the group can delete emails from the group inbox.

#### Your old MS Society inbox

You will have access to your old inbox for six months. We suggest you transfer any pertinent emails to another inbox or folder so you don't lose information or details you may need at a later date.

#### Your MS Support inbox

If your group offers MS Support and you are a Lead Support Volunteer or Support Volunteer, you'll also find your MS Support email inbox under GROUPS.

Only trained Lead/Support Volunteers can access and respond to enquiries sent to your MS Support email address.

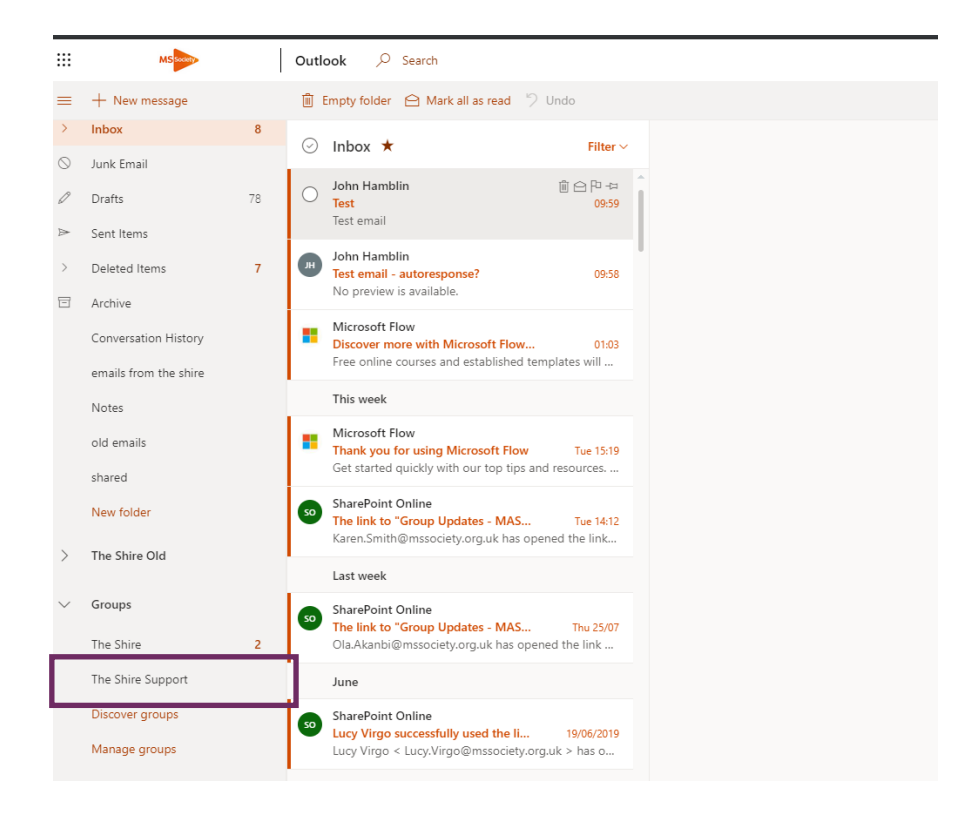

# 4. Emailing

## Sending an email

In OUTLOOK, click on NEW MESSAGE.

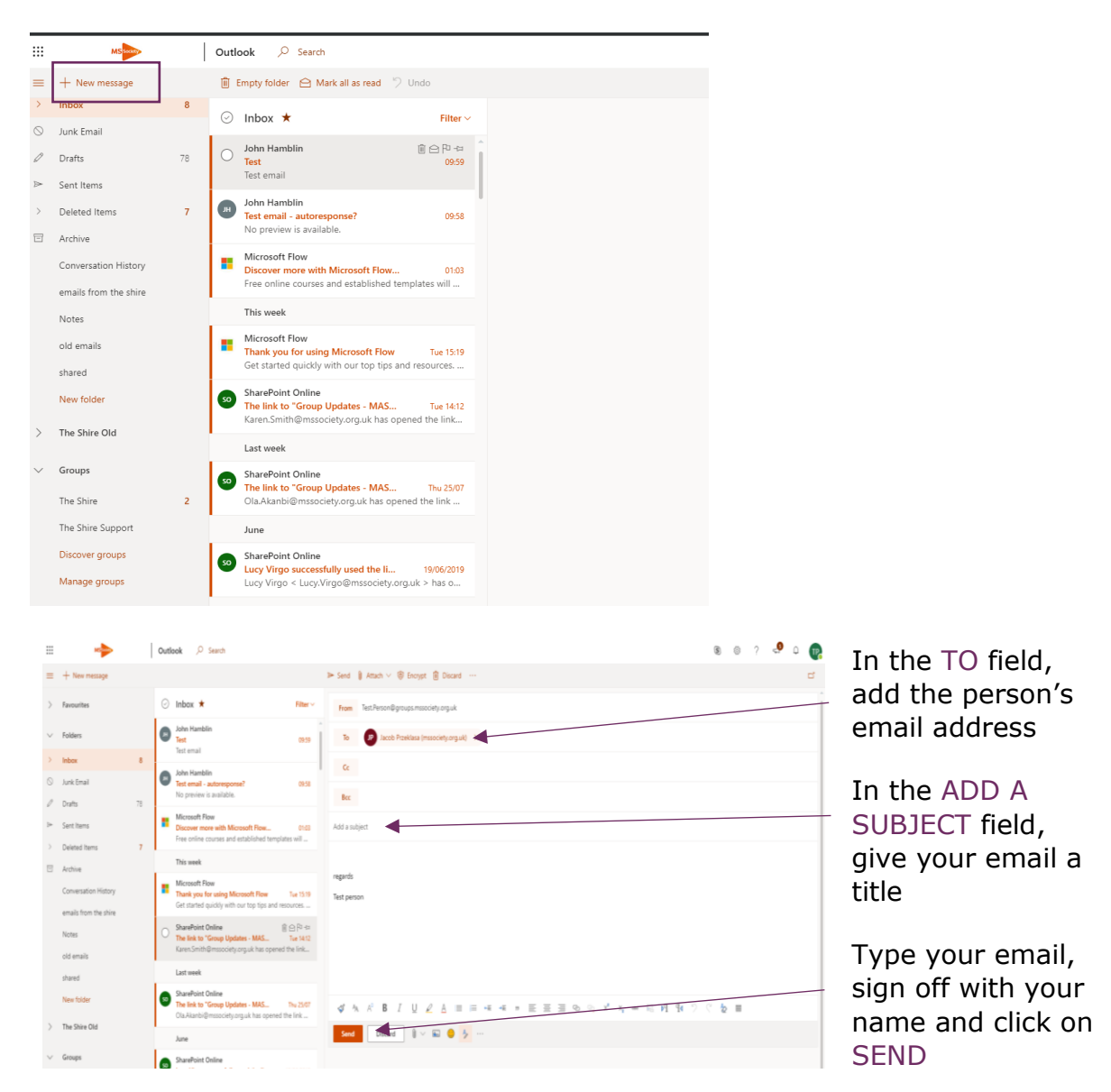

### Replying to an email

Click on your INBOX, click on the email you want to reply to then click on REPLY ALL.

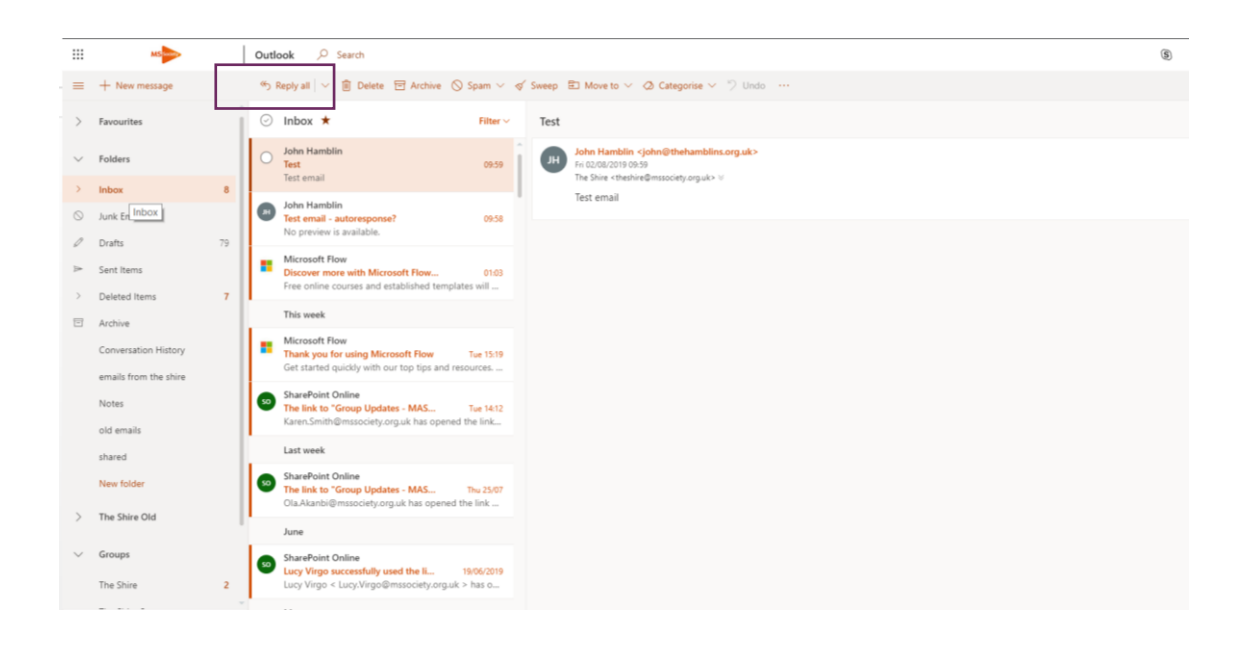

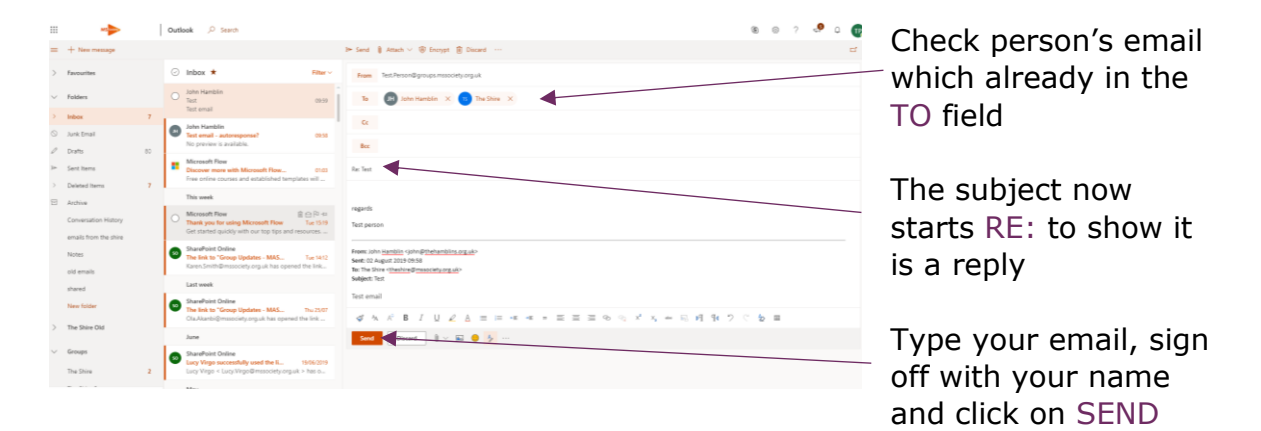

### Forwarding an email

Forwarding an email means sending it on to someone else.

Click on your INBOX, click on the email you want to forward, then click on the arrow in the right hand corner.

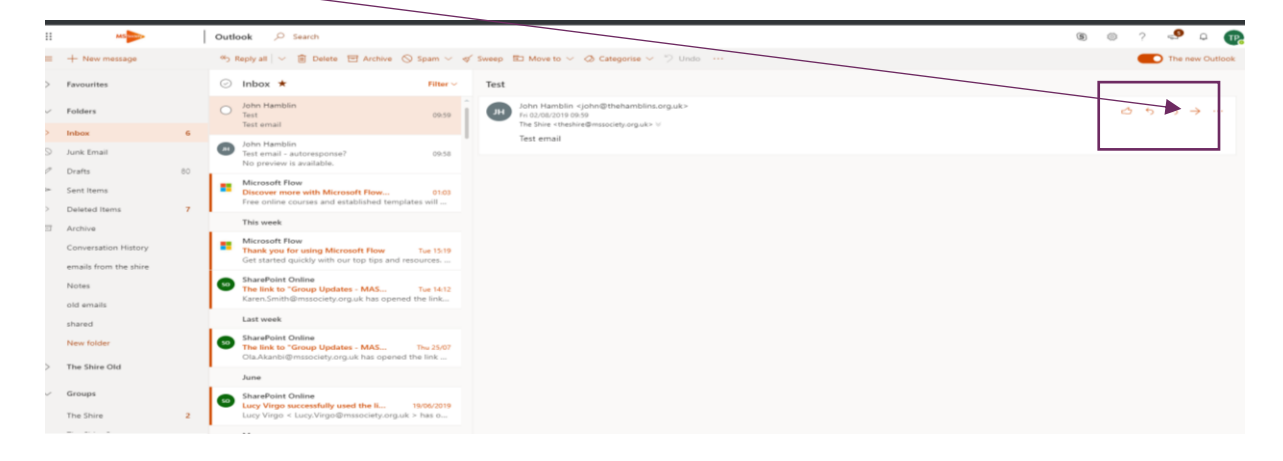

From the drop down list, click on FORWARD.

| = <b>&gt;</b>          | Outlank /P Search                                                                                                    | 18 O 7 🧶 O                                                                                                    | A d d blance Communitier en |
|------------------------|----------------------------------------------------------------------------------------------------|----------------------------------------------------------------------------------------------------|-----------------------------|
| 😑 🕂 New Metage         |                                                                                                    | In Sect. 8 Amm -                                                                                                    | Add the forwarding          |
| > fermates             | 😔 Inbox \star 🛛 Titer -                                                                                                   | Num Technolog programmed provi                                                                                                    | - amail to the TO field     |
| ~ Falders              | O See Mandaler (1829                                                                                                    | (N)                                                                                                    |                             |
| 1 Mar 1                |                                                                                                    | 6                                                                                                    |                             |
| C Artifical            | Set enal - activepenal 1222.<br>Ne preview is available.                                                                  | 14 I                                                                                                    | The subject now starts      |
| P Sectors              | Monouth New     Decover new with Monouth New. (19)     Fee entry course and additional tensities and .                    | FAIl fast                                                                                                    |                             |
| i Deleted terrs 7      | This seath                                                                                                    |                                                                                                    |                             |
| Conversation History   | Monearth Flow     Dank you for using Monearth Flow     Let 1019     Get started guildly with me top top and resources     | ngoti                                                                                                    | forwarded                   |
| Notes<br>still arraits | BoowFrank Online     The field to "Group Updates - MAS                                                                    | Fame pilot instruction opticipation applications<br>Res C4 (2) Appl (2) 1255/59<br>Bit: The True "trueting-foresticity optications<br>Bigster Starl |                             |
| shand                  | Last week                                                                                                    | Text enail                                                                                                    | Type your email sign off    |
| Name States            | SharaPaint Oxfara     The test to "Group Update - MAL. Its 250"     Ox Apartmet Drawson or ut has parent the line         | 4 × 2 = 7 = 2 = = = = = = = = = = = = = = =                                                                                                    | i ype your emaily sign on   |
| > The Shire Old        | late                                                                                                    |                                                                                                    | with your name and          |
| √ Seegs<br>TecStor 2   | StarsPoint Online<br>Long Virge nanowoluby used the K., 1604/2019<br>Long Virge + Long Virge Oresandrift angult + Ket K., |                                                                                                    | click on SEND               |
|                        | May                                                                                                    | See Zithe subject X Zithe See X Zithe See X                                                                                                    |                             |

#### Data protection and forwarding emails

You can only forward an email that includes personal information to another MS Society volunteer who has access to MS Society email if you need their help to reply to it. Both parties must use MS Society email whilst dealing with the enquiry.

You must never share emails with a third party, including your own personal, non-MS Society email address.

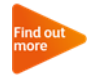

See our <u>MS Society email user guide</u> for more on data protection and MS Society email.

#### To, cc and bcc

The TO, CC and BCC fields allow you to indicate how your message should be read by the people that receive it.

Use the TO field to send an email to the people that the message directly affects, and that you require action from

Use the CC field to send a 'copy' of the email to people you want to know about the message, but who are not directly involved

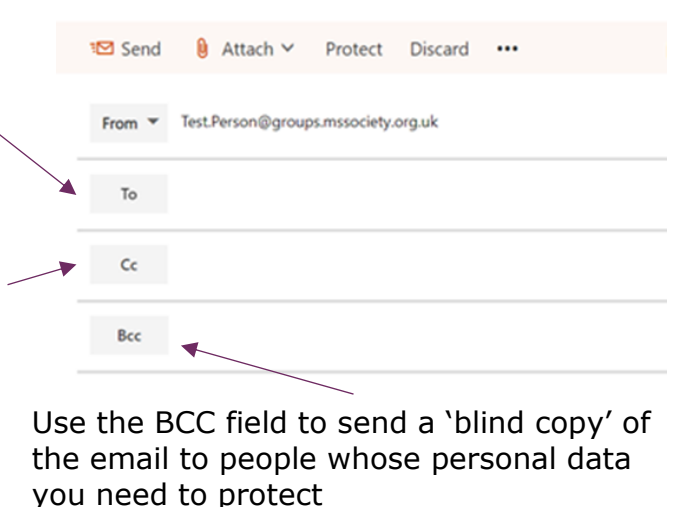

Sending an email to a list of external contacts using the TO line is a data breach. It shares everyone's email addresses with everyone else, which they may not have consented to, or be happy with.

# Sending emails from individual and group email addresses

You can send an email from any of your MS Society email inboxes from the same screen.

In OUTLOOK, click on NEW MESSAGE. Click on the FROM and choose the email address you want to use from the list. ADD A SUBJECT, type your message and click on SEND as usual.

|        |               | _  | _   |                                                                                                    | _             | _ | _   |                                            |
|--------|---------------|----|-----|----------------------------------------------------------------------------------------------------|---------------|---|-----|--------------------------------------------|
|        | MS            |    | Out | ook 🔎 Search                                                                                         |               |   |     |                                            |
| -      | + New message |    |     |                                                                                                    |               |   | ►   | Send 🔋 Attach 🗸 🔞 Encrypt 🔋 Discard \cdots |
| >      | Favourites    |    | Ø   | Inbox ★                                                                                              | lilter ~      |   | 1   | From Test.Person@groups.mssociety.org.uk   |
| $\sim$ | Folders       |    |     | John Hamblin<br>Test                                                                                 | 09:59         | î | î I | Test.Person@groups.mssociety.org.uk        |
| >      | Inbox         | 6  |     | Test email                                                                                           |               |   |     | theshire@mssociety.org.uk                  |
| 0      | Junk Email    |    | 0   | John Hamblin<br>Test email - autoresponse? 0                                                         | 09:58         |   |     | Other email address                        |
| ı      | Drafts        | 81 |     | No preview is available.                                                                             | _             |   |     | Bcc                                        |
| A      | Sent Items    |    | •   | Microsoft Flow<br>Discover more with Microsoft Flow<br>Free online courses and established templates | 01:03<br>will |   |     | W: Test                                    |

Group and MS Support inboxes do not have a SENT ITEMS folder. Make sure you always add your group or MS Support email address to the CC field to create a copy.

#### Your auto signature

All emails you send from individual and group MS Society email addresses are finished with an auto signature that includes your group name and contact details, a link to our <u>Privacy Notice</u> and one to unsubscribe from receiving emails from us.

Your auto signature does not include your name or role. Make sure you sign off your email with your name (and role, if appropriate) before you click on SEND.

You can also create your own signature by clicking on the 'SETTING COG', clicking 'View all Outlook settings' at the bottom of the list, clicking 'Compose and reply', updating your signature in the 'Email signature' box and clicking 'Save'

| MS                   |    | Outlook 🖉 Search                                                                                                    | \$ ©                                                                                                    | ? 🗳 🗅 🌔              |
|----------------------|----|----------------------------------------------------------------------------------------------------|----------------------------------------------------------------------------------------------------|----------------------|
| + New message        |    |                                                                                                    | I≫ Send 🔋 Attach ∨ 🕲 Encrypt 🍘 Discard …                                                                               | -                    |
| Favourites           |    | ⊙ Inbox ★ Filter ∨                                                                                                    | From Test.Person@groups.mssociety.org.uk                                                                               |                      |
| Folders              |    | O John Hamblin<br>Test 09-59                                                                                              | 10                                                                                                    |                      |
| Inbox                | 6  | Test email                                                                                                    | Cc .                                                                                                    |                      |
| Junk Email           |    | Test email - autoresponse? 09:58<br>No preview is available.                                                              | Bcc                                                                                                    |                      |
| Dratts<br>Sent Items | 81 | Microsoft Flow<br>Discover more with Microsoft Flow 01:03<br>Free online courses and established templates will           | PW. Test                                                                                                    |                      |
| Archive              |    | This week                                                                                                    |                                                                                                    |                      |
| Conversation History |    | Microsoft Flow Thank you for using Microsoft Flow Tue 15:19 Get started quickly with our top tips and resources           | regunds<br>Test person                                                                                                 |                      |
| Notes                |    | SharePoint Online<br>The link to "Group Updates - MAS Tue 14:12<br>Karen.Smith@mssociety.org.uk has opened the link       | Promit John Hamblin (sphinghthamblikusopulo-<br>Semit D2 August 2019 4938<br>Ter The Stine Hashinghmissodisty.org.uko- |                      |
| old emails           |    | Last week                                                                                                    | Test email                                                                                                    |                      |
| New folder           |    | SharePoint Online     The link to "Group Updates - MAS The 25/07     Ola Akanbi@mssociety.org.uk has opened the link      | ダ & パ B I U 2 A = = = = = = = = = = = = = = = = = =                                                                    |                      |
| The Shire Old        |    | June                                                                                                    | Send Discard 0 V Re 0 2 ···                                                                                            | Draft saved at 14:08 |
| Groups<br>The Shire  | 2  | SharePoint Online     Lucy Virgo successfully used the IL 19/06/2019     Lucy Virgo < Lucy.Virgo@mssociety.org.uk > has o |                                                                                                    |                      |
|                      |    |                                                                                                    |                                                                                                    |                      |

## Deleting emails

In OUTLOOK click on the email you want to delete. Click on DELETE.

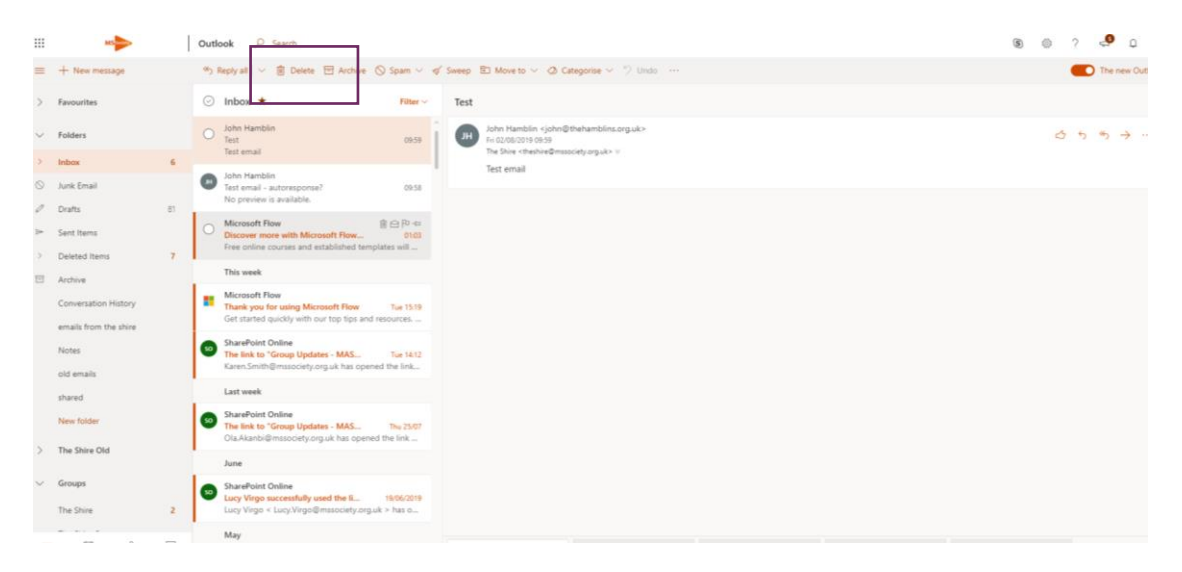

### Deleting emails from group inboxes

Your Coordinating Team should nominate two volunteers who can delete emails from your group inbox when they are no longer needed.

## 5. Member and contact lists

MS Society email does not enable you to store lists of non-MS Society email addresses. We expect you to download contact data from the Portal each time you need it.

Volunteers in these roles can download contact data from the Portal to write to members and others in the area who have agreed for their details to be shared with you:

- Group Coordinator
- Administration Volunteer
- Lead Support Volunteer
- Finance Volunteer
- Communications Volunteer
- Support Volunteer

#### Contact data on the Portal

Click on this link to sign in to your group's Portal account https://portal.mssociety.org.uk/user/login.

Follow the instructions in our Portal User Guide to download contact data as an EXCEL file. Ensure you click to ONLY INCLUDE PEOPLE WE CAN EMAIL.

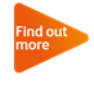

To set up your Portal account or get support, see Using the Portal on our volunteer website, or ask the Supporter Care Team for help.

Open the EXCEL file, highlight the list of email addresses and right click on COPY in the drop down list.

| $\begin{array}{c c} & & & & \\ & & & \\ & & & \\ & & & \\ & & \\$ | <ul> <li>≫ •</li> <li>Wrap Text</li> <li>●</li> <li>●</li> <li>Merge &amp; Center •</li> </ul> | General ▼<br>♀ % ♥ ♦.0 .00<br>.00 →.0 | Conditional Format as Cell<br>Formatting - Table - Styles - | Insert Delete Format | ∑ AutoSum * Z |       |
|----------------------------------------------------------------------------------------------------|------------------------------------------------------------------------------------------------|---------------------------------------|-------------------------------------------------------------|----------------------|---------------|-------|
| Clipboard 🕫 Font 🕏                                                                                                    | Alignment 5                                                                                    | Number 5                              | Styles                                                      | Cells                | Editing       | ^     |
| A2 $\cdot$ : $\times$ $\checkmark$ $f_x$ test.person1@email.                                                                                                    | co.uk                                                                                          |                                       |                                                             |                      |               | ~     |
| A B C                                                                                                    | D E F                                                                                          | G H                                   | I J I                                                       | K L M                | 1 N O         | P Q 🍝 |
| 1 Email                                                                                                    |                                                                                                |                                       |                                                             |                      |               |       |
| 2 test.person1@er                                                                                                    | 3                                                                                              |                                       |                                                             |                      |               |       |
| 3 test.person2@er                                                                                                    | 3                                                                                              |                                       |                                                             |                      |               |       |
| 4 test.person3@er $^{\mathbf{B}} I \equiv 2 \cdot \mathbf{A} \cdot \mathbf{H} \cdot \frac{1}{20} \cdot \mathbf{A}$                                                                                                    |                                                                                                |                                       |                                                             |                      |               |       |
| 5 test.person4@email.co.uk                                                                                                    |                                                                                                |                                       |                                                             |                      |               |       |
| 6 test.person5@er X Cut                                                                                                    |                                                                                                |                                       |                                                             |                      |               |       |
| 7 Сору                                                                                                    |                                                                                                |                                       |                                                             |                      |               |       |
| 8 Paste Options:                                                                                                    |                                                                                                |                                       |                                                             |                      |               |       |
| 9                                                                                                    |                                                                                                |                                       |                                                             |                      |               |       |
| 10                                                                                                    |                                                                                                |                                       |                                                             |                      |               |       |
| 11 Paste ≦pecial                                                                                                    |                                                                                                |                                       |                                                             |                      |               |       |

In OUTLOOK, click on NEW Message, and right click next to BCC to PASTE the list of email addresses into the 'blind copy' field.

| Send         | Attach Y Prote                                                                                                    | ect Discard    | •••      |   | Send Attach Y Protect Discard ••• |
|--------------|----------------------------------------------------------------------------------------------------|----------------|----------|---|-----------------------------------|
| Johna U      | , and the second second s | Discure        |          |   |                                   |
| From 🔻 Test. | Person@groups.mssoo                                                                                                    | iety.org.uk    |          | Î | From v theshire@mssociety.org.uk  |
|              |                                                                                                    |                |          |   |                                   |
| То           |                                                                                                    |                |          |   | То                                |
|              |                                                                                                    |                |          |   |                                   |
| Cc           |                                                                                                    |                |          |   | Cc                                |
|              |                                                                                                    |                |          |   |                                   |
| Bcc          | Undo                                                                                                    | Ctrl+2         | 7        |   | Bcc T test.person1@email.co.uk ×  |
|              | Redo                                                                                                    | Ctrl+Shift+2   | 2        |   | T test.person2@email.co.uk ×      |
| dd a subjeć  | Cut                                                                                                    | Ctrl+)         | (        |   | test person3@email.co.uk          |
| dd a messa   | Сору                                                                                                    | Ctrl+C         |          |   | testpersons@ennan.co.uk           |
|              | Paste                                                                                                    | Ctrl+\         | /        |   | 🗾 test.person4@email.co.uk 🛛 🗙    |
|              | Paste as plain tei                                                                                                    | t Ctrl+Shift+\ | /        |   | test person5@email.co.uk          |
|              | Select all                                                                                                    | Ctrl+A         | <b>N</b> |   | test.bersons@email.co.dk          |
|              | Spellcheck                                                                                                    |                | •        |   | Group noweletter - Summer 2019    |
|              | Writing Direction                                                                                                    |                | •        |   | Group newsretter - Summer 2010    |
| A A          |                                                                                                    |                |          |   |                                   |

Choose which email address to send your email FROM, ADD A SUBJECT, type your message and click on SEND.

Must do: You must download contact data from the Portal each time you need it and delete the EXCEL file as soon as you have sent your email.

If a person does not appear on a current contact list you download from the Portal, you must not contact them for any reason, unless you're replying to an enquiry they sent you.

See <u>Group Handbook A6: Handling data</u> for our rules when handling personal information.

## 6. Documents

MS Society email includes a secure, GDPR compliant space where you can view and edit files you have uploaded, or received as email attachments.

### Uploading files

We expect your Coordinating Team to use your group MS Society file storage to keep any personal data you need to hold, including <u>Physical</u> <u>Activity Readiness Questionnaires</u> (PARQ), service level agreements, team meeting notes and newsletters. You will be able to use SharePoint to as your group storage library.

#### Seeing your group SharePoint library

When you first login to office.com and go to the SharePoint icon you won't see any sites as even though you are a member, you don't automatically "follow" a site:

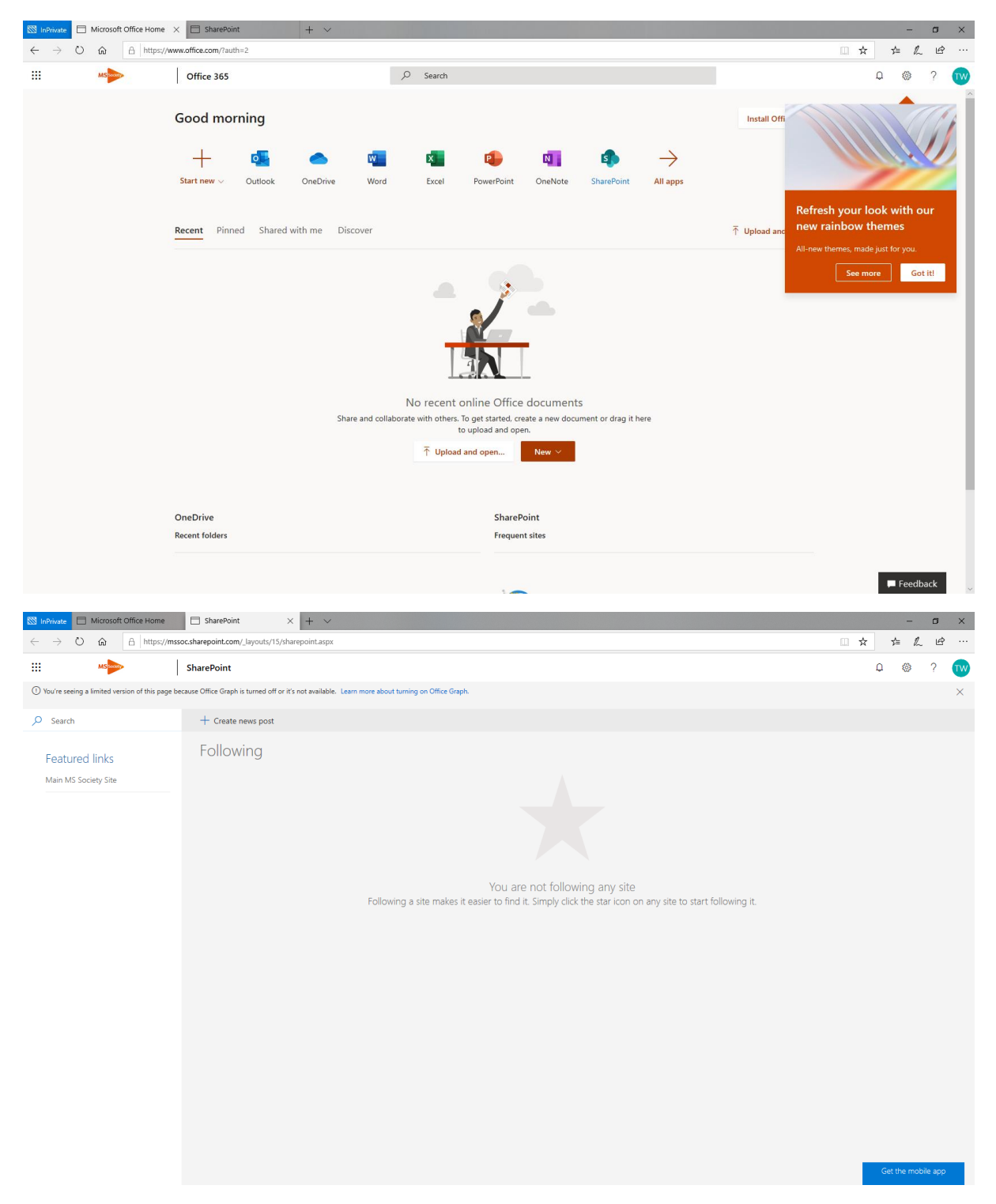

In order to for a site to appear on this screen as "followed" it needs to first access be accessed via Outlook.

In Outlook open the group inbox and use the three dots menu to access the site:

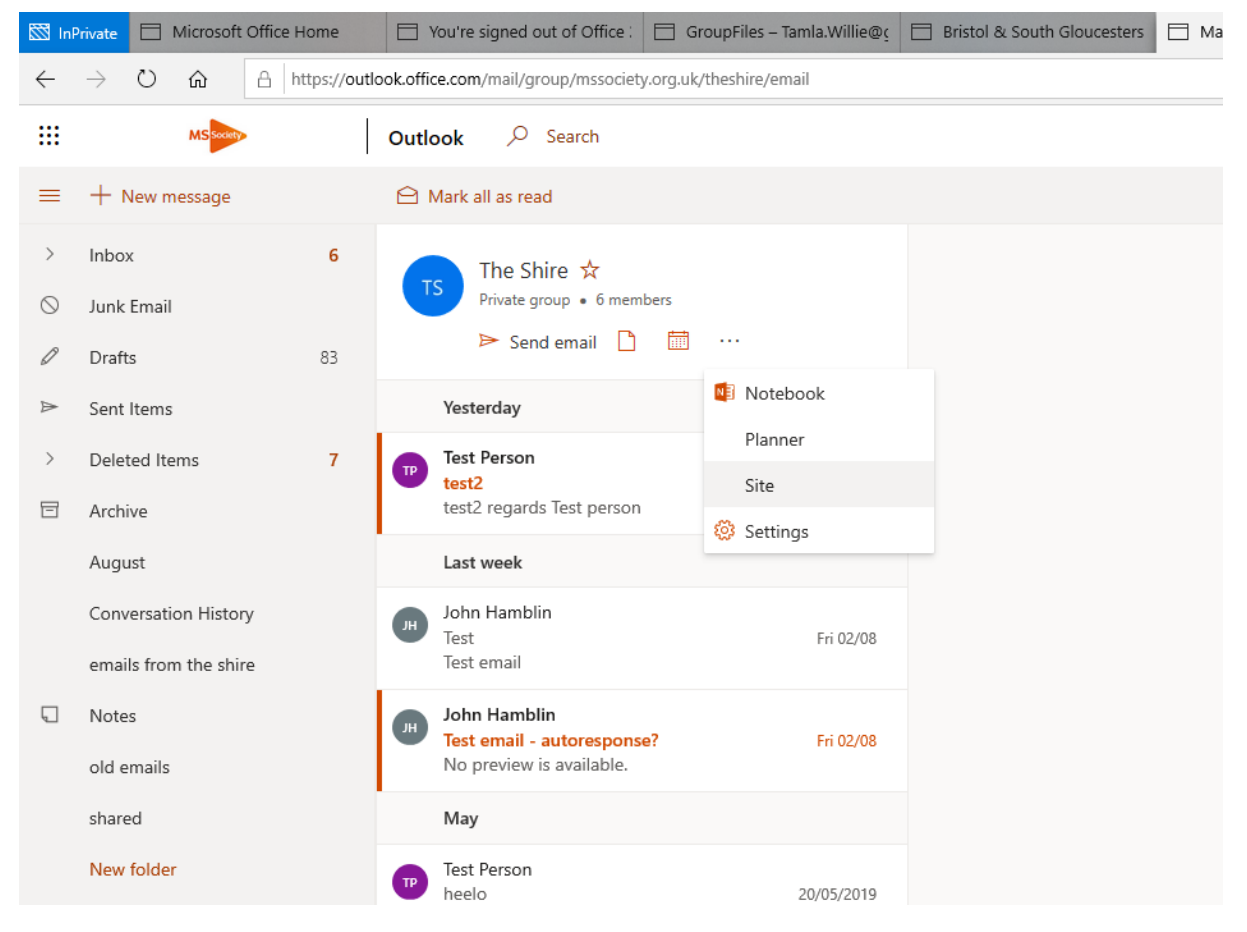

One in the site – click on the star (top right next to not following)

| 🔯 InPrivate                           | Microsoft Office           | Home 📄 You're signed out of Office :        | 📄 GroupFiles – Tamla.Willie@ç 📄 I | Bristol & South Gloucesters | Mail - Test Person - Outlook | 🔲 The Shire - Home              | × + ~            |                     | -            | o ×                     |
|---------------------------------------|----------------------------|---------------------------------------------|-----------------------------------|-----------------------------|------------------------------|---------------------------------|------------------|---------------------|--------------|-------------------------|
| $\leftarrow \  \   \rightarrow$       | 0 ŵ ê                      | https://mssoc.sharepoint.com/sites/theshire |                                   |                             |                              |                                 |                  | □ ☆                 | \$≡ 1        | L &                     |
|                                       | MSsoort                    | SharePoint                                  |                                   |                             |                              |                                 |                  | Ą                   | ۵            | ? 📭                     |
| TS                                    | The Shire<br>Private group | 2                                           |                                   |                             |                              |                                 |                  | ☆ Not followi       | ng <⊐N<br>R6 | Next steps              |
| ,⊖ Searc                              | h this site                | + New 🗸 🖄 Discard changes 🔅 I               | Page details                      |                             |                              |                                 | Draft s          | aved 4/12/2019 🖉 Ed | it 🛄         | Republish               |
| Home<br>Conversa<br>Docume<br>Noteboo | ations<br>nts<br>ik        | News<br>+ Add ~                             | hello<br>this is a test           |                             |                              | Lick links                      | m site<br>a page |                     |              | Î                       |
| Pages                                 |                            |                                             |                                   |                             | H.                           | +/                              |                  |                     |              |                         |
| 🔯 InPrivate                           | Microsoft Office           | Home 📄 You're signed out of Office :        | 📄 GroupFiles – Tamla.Willie@ç 📄 I | Bristol & South Gloucesters | Mail - Test Person - Outlook | The Shire - Home                | × + ~            |                     | -            | ø ×                     |
| $\leftarrow \  \   \rightarrow$       | 0 ŵ 8                      | https://mssoc.sharepoint.com/sites/theshire |                                   |                             |                              |                                 |                  | □ ☆                 | t≞ <i>l</i>  | L &                     |
|                                       | MS                         | SharePoint                                  |                                   |                             |                              |                                 |                  | Q                   | ۲            | ? TP                    |
| TS                                    | The Shire<br>Private group | 5                                           |                                   |                             |                              |                                 |                  | ★ Followi           | ng ⊊N<br>X6  | Next steps<br>5 members |
|                                       | h this site                | + New 🗸 🖾 Discard changes 🛞 I               | Page details                      |                             |                              |                                 | Draft s          | aved 4/12/2019 🖉 Ed | it 🛄         | Republish               |
| Home<br>Conversa<br>Docume            | ations                     | News<br>+ Add ~                             |                                   |                             |                              | uick links<br>Dearn about a tea | m site           |                     |              |                         |

After a while (not instant) the sites you follow will appear under "Following". Also if there has been activity on a site you are a member of this will appear under the news section:

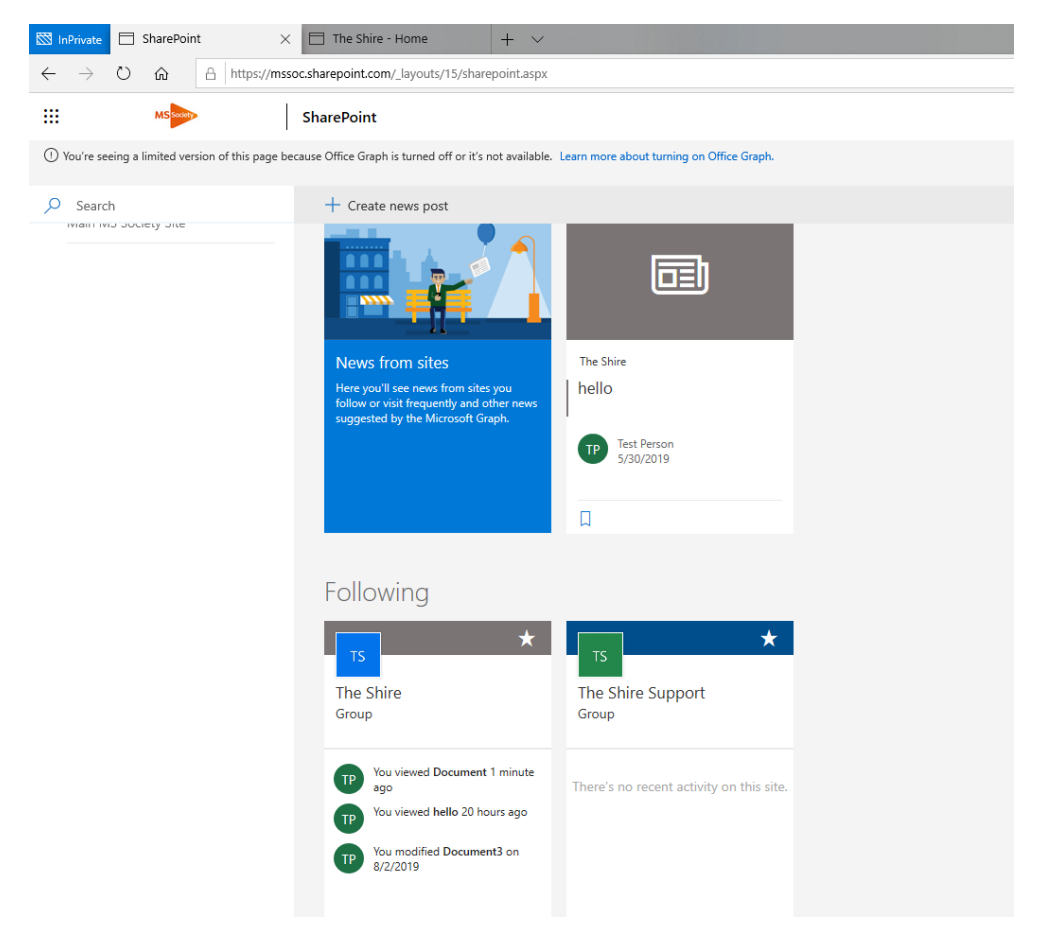

#### Adding documents to your file storage

There are two ways to add documents to your MS Society email file storage:

- 1. Upload them directly from your computer
- 2. Send them to your group MS Society email address as an attachment

# Uploading files to your group file storage (SharePoint)

In OUTLOOK, click on your group inbox, then click on FILES icon.

|         | MSTOCK                |    | Outlo    | ook 🔎 Search                                            |                        |
|---------|-----------------------|----|----------|---------------------------------------------------------|------------------------|
| =       | + New message         |    | 0        | Aark all as read                                        |                        |
| >       | Favourites            |    | T        | The Shire 🗙<br>Private Toup • 6 members                 |                        |
| $\sim$  | Folders               |    |          | 🕨 Se d email 🗋 🛗 …                                      |                        |
| >       | Inbox                 | 6  |          | Today                                                   |                        |
| $\odot$ | Junk Email            |    |          | John Hamblin                                            |                        |
| 0       | Drafts                | 81 | <b>_</b> | Test<br>Test email                                      | 09:59                  |
| ⊳       | Sent Items            |    |          | John Hamblin                                            |                        |
| >       | Deleted Items         | 7  | <b>•</b> | Test email - autoresponse?<br>No preview is available.  | 09:58                  |
|         | Archive               |    | -        | May                                                     |                        |
|         | Conversation History  |    |          | Test Person                                             |                        |
|         | emails from the shire |    | 0        | heelo<br>No preview is available.                       | 20/05/2019             |
|         | Notes                 |    |          | Test Person                                             |                        |
|         | old emails            |    |          | Re: Out of office<br>tthis is a reapoly                 | 07/05/2019             |
|         | shared                |    |          | Sutana Lampert                                          |                        |
|         | New folder            |    |          | Out of office<br>Second test Susana Lampert GDPR Volunt | 01/05/2019<br>eer Supp |
| >       | The Shire Old         |    | -        | Sutana Lampert                                          | ee. oophii             |
|         |                       |    | 0        | Testing auto replies                                    | 01/05/2019             |
| $\sim$  | Groups                |    |          | is this even the right email addressr susar             | a Lamper               |
|         | The Shire             | 2  |          | April                                                   |                        |
| _       |                       |    | Ð        | Test Person<br>Test Person shared "Shire Minutes        | 23/04/2019             |

That will take you to the Share Point library where you can see all your shared files. Click UPLOAD, browse the folders on your computer and choose the file you want to upload. Either double click on it, or click on OPEN.

|                                                                                                    | Outlook ,P                                                                                                    | Search                                                                                                    |                                                                                                    |                                                                                                    |                                                                                                    |                                                                                           |                                                                                                    |   |                               | 6 0 7                                                                                                    | - · · (       | 4    |
|----------------------------------------------------------------------------------------------------|----------------------------------------------------------------------------------------------------|----------------------------------------------------------------------------------------------------|----------------------------------------------------------------------------------------------------|----------------------------------------------------------------------------------------------------|----------------------------------------------------------------------------------------------------|-------------------------------------------------------------------------------------------|----------------------------------------------------------------------------------------------------|---|-------------------------------|----------------------------------------------------------------------------------------------------|---------------|------|
|                                                                                                    | + New ~ Ŧ                                                                                                    | Upload - 💭 Sync 🗿 Exp                                                                                                    | ort to Excel                                                                                                    |                                                                                                    |                                                                                                    |                                                                                           |                                                                                                    |   |                               |                                                                                                    | All Documents |      |
| rourites                                                                                                    | the S                                                                                                    | hire 🕆                                                                                                    |                                                                                                    |                                                                                                    |                                                                                                    |                                                                                           |                                                                                                    |   |                               |                                                                                                    |               |      |
| iders.                                                                                                    | le Se                                                                                                    | nd email 🖂 🛗                                                                                                    |                                                                                                    |                                                                                                    |                                                                                                    |                                                                                           |                                                                                                    |   |                               |                                                                                                    |               |      |
| юк 6                                                                                                    |                                                                                                    |                                                                                                    |                                                                                                    |                                                                                                    |                                                                                                    |                                                                                           |                                                                                                    |   |                               |                                                                                                    |               |      |
| nk Email                                                                                                    | Ture Ture                                                                                                    | sday folder                                                                                                    | April 9                                                                                                    | Test Pers                                                                                                    |                                                                                                    |                                                                                           |                                                                                                    |   |                               |                                                                                                    |               |      |
| afts 01                                                                                                    | wo                                                                                                    | rd doci                                                                                                    | August                                                                                                    | 7, 2018 Next Perm                                                                                                    |                                                                                                    |                                                                                           |                                                                                                    |   |                               |                                                                                                    |               |      |
| st Rama                                                                                                    |                                                                                                    | son volunteer welcome and induc                                                                                                    | ction ch heaving to                                                                                                    | 1441 February                                                                                                    |                                                                                                    |                                                                                           |                                                                                                    |   |                               |                                                                                                    |               |      |
| uted Items 7                                                                                                    |                                                                                                    | ovity pran tempiate 2019 voluntee                                                                                                    | ring D., Petros                                                                                                    | y ta Said Paris                                                                                                    |                                                                                                    |                                                                                           |                                                                                                    |   |                               |                                                                                                    |               |      |
| 7ilve                                                                                                    |                                                                                                    | other version, door                                                                                                    | March                                                                                                    | 12 Test Perce                                                                                                    |                                                                                                    |                                                                                           |                                                                                                    |   |                               |                                                                                                    |               |      |
| ails from the shire                                                                                                    | 0 0 10                                                                                                    | ok stor                                                                                                    | dt 1 May 15                                                                                                    | JO18 Text Parts                                                                                                    | -                                                                                                    |                                                                                           |                                                                                                    |   |                               |                                                                                                    |               |      |
| and more the share                                                                                                    |                                                                                                    | akt size                                                                                                    | Aurout                                                                                                    | 1.2018 Test Perce                                                                                                    |                                                                                                    |                                                                                           |                                                                                                    |   |                               |                                                                                                    |               |      |
| ervails                                                                                                    | 0 10                                                                                                    | ok2.stas                                                                                                    | Autoret                                                                                                    | 7, 2018 Test Passa                                                                                                    | in the second second seco |                                                                                           |                                                                                                    |   |                               |                                                                                                    |               |      |
| red                                                                                                    |                                                                                                    | satruction.gdf                                                                                                    | August                                                                                                    | 10. 2018 Test Pers                                                                                                    | pm .                                                                                                    |                                                                                           |                                                                                                    |   |                               |                                                                                                    |               |      |
| w tolder                                                                                                    | <ul> <li>Do</li> </ul>                                                                                                    | cument.docx                                                                                                    | Septem                                                                                                    | ber 6, 2018 Test Pers                                                                                                    |                                                                                                    |                                                                                           |                                                                                                    |   |                               |                                                                                                    |               |      |
| Shire Old                                                                                                    | <ul> <li>De</li> </ul>                                                                                                    | cument1.docs                                                                                                    | Septem                                                                                                    | Over 27, 2018 Text Perm                                                                                                    |                                                                                                    |                                                                                           |                                                                                                    |   |                               |                                                                                                    |               |      |
|                                                                                                    | De De                                                                                                    | cument2.docs                                                                                                    | May 13                                                                                                    | Test Pers                                                                                                    | in the second second seco |                                                                                           |                                                                                                    |   |                               |                                                                                                    |               |      |
|                                                                                                    | (0) her                                                                                                    | which of                                                                                                    | Februar                                                                                                    | y 1 Test Pers                                                                                                    | -                                                                                                    |                                                                                           |                                                                                                    |   |                               |                                                                                                    |               |      |
| e Shiro Z                                                                                                    | (C) (c)                                                                                                    | ter - rename.docx                                                                                                    | August                                                                                                    | 50. 2018 Text Perso                                                                                                    | un .                                                                                                    |                                                                                           |                                                                                                    |   |                               |                                                                                                    |               |      |
| Fundraising - ho                                                                                                    | Name                                                                                                    | ^                                                                                                    |                                                                                                    | Date modified                                                                                                    | Turne                                                                                                    | Size                                                                                      | 0 1                                                                                                    | ^ |                               | s l                                                                                                    | 1 දරුව        | ?    |
| Paranaising - no                                                                                                    | The Kingle                                                                                                    |                                                                                                    |                                                                                                    | 20/01/2018 14                                                                                                    | :US Snortcut                                                                                                    | Size                                                                                      | 3 KB                                                                                                    |   |                               |                                                                                                    |               |      |
| Nesources                                                                                                    |                                                                                                    |                                                                                                    |                                                                                                    |                                                                                                    |                                                                                                    |                                                                                           |                                                                                                    |   |                               |                                                                                                    |               |      |
|                                                                                                    | 🚝 Launch In                                                                                                    | ternet Explorer Browser                                                                                                    |                                                                                                    | 07/12/2017 15                                                                                                    | :11 Shortcut                                                                                                    |                                                                                           | 1 KB                                                                                                    |   |                               |                                                                                                    |               |      |
| Web updates WI                                                                                                    |                                                                                                    | ternet Explorer Browser<br>working with pharmaceu                                                                                                    | utical industry                                                                                                    | 07/12/2017 15                                                                                                    | :11 Shortcut<br>:14 Adobe Acrobat [                                                                                                    | )ocu                                                                                      | 1 KB<br>278 KB                                                                                                    |   | Following 🗸                   | JH JS P                                                                                                    | 5 members     | 5    |
| Web updates WI                                                                                                    | Launch In<br>Policy for<br>Portal Lie                                                                                                    | ternet Explorer Browser<br>working with pharmaceu                                                                                                    | utical industry                                                                                                    | 07/12/2017 15<br>20/08/2018 16                                                                                                    | :11 Shortcut<br>:14 Adobe Acrobat [<br>:24 Adobe Acrobat ]                                                                                                    | )ocu                                                                                      | 1 KB<br>278 KB                                                                                                    |   | Following 🗸                   | JH JS P                                                                                                    | 5 members     | s    |
| Web updates WI<br>OneDrive - Multip                                                                                                    | <ul> <li>Launch In</li> <li>Policy for</li> <li>Portal Use</li> <li>Team-reisi</li> </ul>                                                                                                    | ternet Explorer Browser<br>working with pharmaceu<br>er Guide May 2018                                                                                                    | utical industry                                                                                                    | 07/12/2017 15<br>20/08/2018 16<br>23/08/2018 12                                                                                                    | :11     Shortcut       :14     Adobe Acrobat I       :34     Adobe Acrobat I       :54     Microsoft Word I                                                                                                    | )ocu<br>)ocu                                                                              | 1 KB<br>278 KB<br>848 KB                                                                                                    |   | Following 🗸                   | JH JS P                                                                                                    | 5 members     | s    |
| Web updates WI<br>OneDrive - Multip<br>This PC                                                                                                    | <ul> <li>Launch In</li> <li>Policy for</li> <li>Portal Usi</li> <li>Teamspirit</li> </ul>                                                                                                    | ternet Explorer Browser<br>working with pharmaceu<br>er Guide May 2018<br>t 219 July clean V1 DW lii                                                                                                    | utical industry                                                                                                    | 07/12/2017 15<br>20/08/2018 16<br>23/08/2018 12<br>24/06/2018 12                                                                                                    | Shortcut           Adobe Acrobat I           Adobe Acrobat I           Adobe Acrobat I           Microsoft Word I                                                                                                    | )ocu<br>)ocu<br>Doc                                                                       | 1 KB<br>278 KB<br>848 KB<br>80 KB                                                                                                    |   | Following 🗸                   |                                                                                                    | 5 members     | ows  |
| Web updates WI<br>OneDrive - Multip<br>This PC                                                                                                    | <ul> <li>Launch In</li> <li>Policy for</li> <li>Portal Use</li> <li>Teamspiri</li> <li>Teamspiri</li> </ul>                                                                                                    | ternet Explorer Browser<br>working with pharmaceu<br>er Guide May 2018<br>t 219 July clean V1 DW lii<br>t 220 September V1 clean                                                                                                    | utical industry<br>nk added<br>n DW edit                                                                                                    | 07/12/2017 15<br>20/08/2018 16<br>23/08/2018 12<br>24/06/2018 12<br>23/08/2018 15                                                                                                    | Shortcut           Cline         Adobe Acrobat I           Adobe Acrobat I         Adobe Acrobat I           Stat         Adobe Acrobat I           Statistical Adobe Acrobat I         Adobe Acrobat I           Statistical Adobe Acrobat I         Adobe Acrobat I           Statistical Adobe Acrobat I         Adobe Acrobat I           Statistical Adobe Acrobat I         Adobe Acrobat I           Statistical Adobe Acrobat I         Adobe Acrobat I           Statistical Adobe Acrobat I         Adobe Acrobat I           Statistical Adobe Acrobat I         Adobe Acrobat I           Statistical Adobe Acrobat I         Adobe Acrobat I           Statistical Adobe Acrobat I         Adobe Acrobat I           Statistical Adobe Acrobat II         Adobe Acrobat II           Statistical Adobe Acrobat II         Adobe Acrobat III           Adobe Acrobat II         Adobe Acrobat III           Adobe Acrobat III         Adobe Acrobat III           Statistical Adobe Acrobat IIII         Adobe Acrobat IIIIIIIIIIIIIIIIIIIIIIIIIIIIIIIIIIII                                                                                                    | Ооси<br>Ооси<br>Оос                                                                       | 1 KB<br>278 KB<br>848 KB<br>80 KB<br>66 KB                                                                                           |   | Following 🗸                   |                                                                                                    | 5 members     | ows  |
| Web updates WI<br>OneDrive - Multip<br>This PC                                                                                                    | <ul> <li>Launch Im</li> <li>Policy for</li> <li>Portal Use</li> <li>Teamspiri</li> <li>Teamspiri</li> <li>Volunteer</li> </ul>                                                                                                    | ternet Explorer Browser<br>working with pharmaceu<br>er Guide May 2018<br>t 219 July clean V1 DW lii<br>t 220 September V1 clea<br>Forum VolWeb Listing D                                                                                                    | utical industry<br>nk added<br>n DW edit<br>DW edit                                                                                                | 07/12/2017 15<br>20/08/2018 16<br>23/08/2018 12<br>24/06/2018 12<br>23/08/2018 15<br>14/08/2018 16                                                                                                    | Shortcut           :14         Adobe Acrobat I           :34         Adobe Acrobat I           :54         Microsoft Word           :23         Microsoft Word           :41         Microsoft Word                                                                                                    | Docu<br>Docu<br>Doc<br>Doc                                                                | 1 KB<br>278 KB<br>848 KB<br>80 KB<br>66 KB<br>14 KB                                                                                  |   | Following 🗸                   | JH JS ₽                                                                                                    | 5 members     | ows  |
| Web updates WI<br>OneDrive - Multip<br>This PC<br>Danielle.Walker<br>Desktop                                                                                                | <ul> <li>Launch Im</li> <li>Policy for</li> <li>Portal Use</li> <li>Teamspiri</li> <li>Teamspiri</li> <li>Volunteer</li> <li>Volunteer</li> <li>Volunteer</li> </ul>                                                                                                    | ternet Explorer Browser<br>working with pharmaceu<br>er Guide May 2018<br>t 219 July clean V1 DW lii<br>t 220 September V1 clear<br>Forum VolWeb Listing D<br>Journey -infographic Fil                                                                                                    | utical industry<br>nk added<br>n DW edit<br>DW edit<br>NAL May 2018                                                                                | 07/12/2017 15<br>20/08/2018 16<br>23/08/2018 12<br>24/06/2018 12<br>23/08/2018 15<br>14/08/2018 16<br>31/05/2018 14                                                                                                    | :11         Shortcut           :14         Adobe Acrobat I           :34         Adobe Acrobat I           :55         Microsoft Word           :23         Microsoft Word           :41         Microsoft Word           :53         PNG File                                                                                                    | Ооси<br>Ооси<br>Оос<br>Оос                                                                | 1 KB<br>278 KB<br>848 KB<br>80 KB<br>66 KB<br>14 KB<br>763 KB                                                                        |   | Following 🗸                   | JH J5 P                                                                                                    | 5 members     | ows  |
| Web updates WI<br>OneDrive - Multip<br>This PC<br>Danielle.Walker<br>Desktop<br>Downloads                                                                                   | Launch In     Policy for     Portal Use     Teamspiri     Teamspiri     Volunteer     Volunteer     Volunteer     Volunteer     Volunteer                                                                                                    | ternet Explorer Browser<br>working with pharmaceu<br>er Guide May 2018<br>t 219 July clean V1 DW lii<br>t 220 September V1 clear<br>Forum VolWeb Listing D<br>Journey -infographic Fil<br>ontent management 201                                                                                                    | utical industry<br>nk added<br>n DW edit<br>DW edit<br>NAL May 2011<br>8                                                                           | 07/12/2017 15<br>20/08/2018 16<br>23/08/2018 12<br>24/06/2018 12<br>23/08/2018 15<br>14/08/2018 16<br>3 31/05/2018 14<br>23/07/2018 13                                                                                                    | Shortcut           11         Shortcut           14         Adobe Acrobat I           34         Adobe Acrobat I           154         Microsoft Word I           123         Microsoft Word I           141         Microsoft Word I           153         PNG File           134         Microsoft Word I                                                                                                    | Docu<br>Doc<br>Doc<br>Doc<br>Doc                                                          | 1 KB<br>278 KB<br>848 KB<br>80 KB<br>66 KB<br>14 KB<br>763 KB<br>22 KB                                                               |   | Following 🗸                   | JH JS ₽                                                                                                    | 5 members     | 'OWS |
| Web updates WI<br>OneDrive - Multip<br>This PC<br>Danielle.Walker<br>Desktop<br>Downloads                                                                                   | <ul> <li>Launch In</li> <li>Policy for</li> <li>Portal Usi</li> <li>Teamspiri</li> <li>Teamspiri</li> <li>Volunteer</li> <li>Volunteer</li> <li>Volunteer</li> <li>Volweb o</li> <li>VolWeb ro</li> </ul>                                                                                                    | ternet Explorer Browser<br>working with pharmaceu<br>er Guide May 2018<br>t 219 July clean V1 DW li<br>t 220 September V1 clea<br>Forum VolWeb Listing D<br>Journey -infographic Fil<br>ontent management 201<br>esources 20.07.18                                                                                                  | nk added<br>n DW edit<br>DW edit<br>NAL May 2011<br>8<br>Type: PNG File                                                                            | 07/12/2017 15<br>20/08/2018 16<br>23/08/2018 12<br>24/06/2018 12<br>23/08/2018 15<br>14/08/2018 16<br>31/05/2018 14<br>23/07/2018 13                                                                                                    | 11         Shortcut           14         Adobe Acrobat I           334         Adobe Acrobat I           534         Microsoft Word I           423         Microsoft Word I           433         PNG File           32         Microsoft Word I           53         PNG File           32         Microsoft Kord I           53         Microsoft Kord I                                                                                                    | Docu<br>Doc<br>Doc<br>Doc<br>Doc<br>Vork                                                  | 1 KB<br>278 KB<br>848 KB<br>80 KB<br>66 KB<br>14 KB<br>763 KB<br>22 KB<br>36 KB                                                      |   | Following 🗸                   |                                                                                                    | 5 members     | ows  |
| Web updates WI<br>OneDrive - Multip<br>This PC<br>Daniele.Walker<br>Desktop<br>Downloads<br>Music<br>Pictures                                                               | Launch Im     Policy for     Policy for     Portal Use     Teamspiri     Teamspiri     Volunteer     Volunteer     Volunteer     Volunteer     Volunteer     Volunteer     Volunteer     Volunteer     Volunteer                                                                                                    | ternet Explorer Browser<br>working with pharmaceu<br>er Guide May 2018<br>t 219 July clean V1 DW lii<br>120 September V1 clean<br>Forum VolWeb Listing D<br>Journey -infographic FII<br>ontent management 201<br>esources 20.07.18<br>tats                                                                                          | nk added<br>n DW edit<br>DW edit<br>NAL May 2011<br>8<br>Type: PNG File<br>Size: 762 KB                                                            | 07/12/2017 15<br>20/08/2018 16<br>23/08/2018 12<br>24/06/2018 12<br>23/08/2018 15<br>14/08/2018 16<br><b>B</b> 31/05/2018 14<br>23/07/2018 13<br><b>C</b>                                                                                         | :11         Shortcut           :14         Adobe Acrobat I           :34         Adobe Acrobat I           :55         Microsoft Word           :21         Microsoft Word           :53         PNG File           :32         Microsoft Word           :53         PNG File           :32         Microsoft Word           :33         Microsoft Word           :34         Microsoft Word           :35         Microsoft Word           :34         Microsoft Word                                                                                                    | Docu<br>Doc<br>Doc<br>Doc<br>Doc<br>Vork<br>Doc                                           | 1 KB<br>278 KB<br>848 KB<br>80 KB<br>66 KB<br>14 KB<br>763 KB<br>22 KB<br>36 KB<br>13 KB                                             |   | Following 🗸                   | H JS P                                                                                                    | 5 members     | ows  |
| Web updates WI<br>OneDrive - Multip<br>This PC<br>Daselle.Walker<br>Dasello.Walker<br>Downloads<br>Music<br>Pictures                                                        | Launch Im     Policy for     Policy for     Portal Use     Teamspiri     Volunteer     Volunteer     Volunteer     Volweb c     VolWeb s     VolWeb s     VolWeb s     VolWeb s     Whats ne                                                                                                    | ternet Explorer Browser<br>working with pharmaceu<br>er Guide May 2018<br>1219 July dean V1 DW lii<br>t 220 September V1 dean<br>Forum VolWeb Listing D<br>Journey -infographic FII<br>ontent management 201<br>esources 20.07.18<br>tats<br>w in the Group Handboo                                                                 | utical industry<br>nk added<br>n DW edit<br>DW edit<br>NAL May 2011<br>8<br>Type: PNG File<br>Size: 762 KB<br>Date modified<br>sk                  | 07/12/2017 15<br>20/08/2018 16<br>23/08/2018 12<br>24/06/2018 12<br>23/08/2018 15<br>14/08/2018 16<br>3 31/05/2018 14<br>23/07/2018 1453<br>05/06/2018 09                                                                                         | 11         Shortout           14         Adobe Acrobat I           134         Adobe Acrobat I           134         Adobe Acrobat I           1354         Microsoft Word           123         Microsoft Word           123         Microsoft Word           135         PMG File           23         Microsoft Word           13         Microsoft Word           14         Microsoft Word           153         PMG File           24         Microsoft Word           14         Microsoft Word                                                                                                    | Docu<br>Doc<br>Doc<br>Doc<br>Doc<br>Vork<br>Doc                                           | 1 KB<br>278 KB<br>848 KB<br>80 KB<br>66 KB<br>14 KB<br><b>763 KB</b><br>22 KB<br>36 KB<br>13 KB<br>20 KB                             |   | Following 🗸<br>Modifi         | (I) JS (P)                                                                                                    | 5 members     | ows  |
| Web updates WI<br>OneDrive - Multip<br>This PC<br>Danielle.Walker<br>Desktop<br>Downloads<br>Music<br>Pictures<br>Videos                                                    | Launch Im     Policy for     Policy for     Portal Use     Teamspiri     Teamspiri     Volunteer     Volunteer     Volunteer     Volunteer     Volunteer     Volweb c     Volweb r     VolWeb r     Whats ne     Whats ne                                                                                                    | ternet Explorer Browser<br>working with pharmaceu<br>er Guide May 2018<br>t 219 July clean V1 DW li<br>t 220 September V1 clean<br>Forum VolWeb Listing D<br>Journey -infographic F11<br>content management 201<br>securces 20.07.18<br>tats<br>win the Group Handboo<br>wong VolWeb T. Sartis-D                                    | utical industry<br>nk added<br>n DW edit<br>DW edit<br>NAL May 2011<br>8<br>Type: PNG File<br>Size: 762 KB<br>Date modified<br>ok<br>be: 2017 v1 D | 07/12/2017 15<br>20/08/2018 16<br>23/08/2018 12<br>24/06/2018 12<br>23/08/2018 15<br>14/08/2018 16<br>3 31/05/2018 14<br>23/07/2018 14<br>5<br>31/05/2018 14:55<br>05/06/2018 09<br>10/08/2018 09                                                 | :11         Shortcut           :14         Adobe Acrobat I           :34         Adobe Acrobat I           :35         Microsoft Word           :23         Microsoft Word           :53         PMG File           :23         Microsoft Word           :53         PMG File           :24         Microsoft Word           :53         Microsoft Word           :54         Microsoft Word           :51         Microsoft Word           :51         Microsoft Word           :51         Microsoft Word                                                                                                    | Docu<br>Doc<br>Doc<br>Doc<br>Doc<br>Vork<br>Doc<br>Doc                                    | 1 KB<br>278 KB<br>848 K8<br>80 KB<br>66 KB<br>14 KB<br><b>763 KB</b><br>22 KB<br>36 KB<br>13 KB<br>20 KB                             |   | Following V                   | (H) (JS (P)<br>ed by                                                                                                    | 5 members     | ows  |
| Web updates WI OneDrive - Multip This PC Danielle.Walker Desktop Dosuloads Music Flictures Velvors Velvork Drive (F                                                         | Launch Im     Policy for     Policy for     Portal Usi     Teamspiri     Teamspiri     Volunteer     Volunteer     Volunteer     Volunteer     Volunteer     Volunteer     Volunteer     Volunteer     Volunteer     Whats ne     Whats ne     Whats ne                                                                                                    | ternet Explorer Browser<br>working with pharmaceu<br>ar Guide May 2018<br>t 219 July clean V1 DW lii<br>t 220 September V1 clean<br>Forum VolWeb Listing D<br>Journey -infographic FII<br>ontent management 201<br>esources 20.07.18<br>tats<br>w in the Group Handboo<br>w on VolWeb TS article D                                  | nk added<br>n DW edit<br>W edit<br>NAL May 2011<br>18<br>Type: PNG File<br>Size: 762 KB<br>Date modified<br>Sk<br>Dec 2017 v1 D                    | 07/12/2017 15<br>20/08/2018 16<br>23/08/2018 12<br>24/06/2018 12<br>23/08/2018 12<br>23/08/2018 15<br>14/08/2018 14<br>31/05/2018 145<br>51/05/2018 1455<br>05/06/2018 09<br>10/08/2018 09<br>20/08/2018 09                                       | :11         Shortcut           :14         Adobe Acrobat I           :34         Adobe Acrobat I           :34         Adobe Acrobat I           :35         Microsoft Word           :23         Microsoft Word           :41         Microsoft Word           :53         PNG File           :32         Microsoft Word           :3         Microsoft Word           :3         Microsoft Word           :41         Microsoft Word           :3         Microsoft Word           :41         Microsoft Word           :53         Microsoft Word           :53         Microsoft Word           :51         Microsoft Word           :51         Microsoft Word           :51         Microsoft Word           :51         Microsoft Word                                                                                                    | Docu<br>Doc<br>Doc<br>Doc<br>Doc<br>Vork<br>Doc<br>Doc<br>Doc<br>Doc                      | 1 KB<br>278 KB<br>848 KB<br>80 KB<br>66 KB<br>14 KB<br>763 KB<br>22 KB<br>36 KB<br>13 KB<br>20 KB<br>16 KB                           |   | Following 🗸<br>Modifi<br>30   | (H) (JS (P)<br>++ T<br>ed by<br>+ Test Person                                                                                                    | 5 members     | 'OWS |
| Web updates WI<br>OneDrive - Multip<br>This PC<br>Danielle.Walker<br>Downloads<br>Music<br>Pictures<br>Videos<br>Nusic<br>Nusic                                             | Launch Im     Policy for     Policy for     Portal Use     Teamspiri     Volunteer     Volunteer     Volunteer     Volunteer     Volunteer     Volunteer     Volunteer     Workeb s     Whats ne     Workplar                                                                                                    | ternet Explorer Browser<br>working with pharmace<br>ar Guide May 2018<br>(12) July clean V1 DW lii<br>t 220 September V1 clean<br>Forum VolWeb Listing D<br>Journey -infographic FII<br>ontent management 201<br>esources 20.07.18<br>tats<br>w in the Group Handboo<br>w on VolWeb TS article D<br>2019                            | utical industry<br>nk added<br>n DW edit<br>DW edit<br>NAL May 2011<br>8<br>Type: PNG File<br>Size: 762 KB<br>Date modified<br>ok<br>Dec 2017 v1 D | 07/12/2017 15<br>20/08/2018 16<br>23/08/2018 12<br>24/06/2018 12<br>23/08/2018 15<br>14/08/2018 15<br>14/08/2018 16<br>3 31/05/2018 1453<br>05/06/2018 09<br>20/08/2018 09<br>20/08/2018 09<br>20/08/2018 09                                      | 11         Shortcut           14         Adobe Acrobat I           34         Adobe Acrobat I           354         Microsoft Word           323         Microsoft Word           324         Microsoft Word           325         PMG File           32         Microsoft Word           33         PMG File           34         Microsoft Word           35         PMG File           36         Microsoft Word           37         Microsoft Word           38         Microsoft Word           39         Microsoft Word           30         Microsoft Word           31         Microsoft Word           32         Microsoft Word           33         Microsoft Word                                                                                                    | Docu<br>Doc<br>Doc<br>Doc<br>Doc<br>Vork<br>Doc<br>Doc<br>Doc<br>Doc<br>Doc<br>Doc        | 1 KB<br>278 KB<br>848 KB<br>80 KB<br>66 KB<br>14 KB<br>22 KB<br>36 KB<br>13 KB<br>20 KB<br>16 KB<br>14 KB<br>20 KB                   |   | Following 🗸<br>Modifi<br>30 C | (H) (JS (P)<br>== T<br>ed by<br>1 Test Person                                                                                                    | 5 members     | 'OWS |
| Web updates WI<br>OneDrive - Multip<br>This PC<br>Doanielle.Walker<br>Doaniolads<br>Music<br>Pictures<br>Videos<br>Network Drive (F<br>Departments (\r                      | Launch Im     Policy for     Portal Us     Teamspiri     Teamspiri     Volunteer     Volunteer     Volume     Volume     Volume     Workupar     Workplar     Zoom                                                                                                    | ternet Explorer Browser<br>working with pharmace<br>ar Guide May 2018<br>t 219 July deam V1 DW lit<br>t 220 September V1 dea<br>Forum VolWeb Listing D<br>Journer Innangement 201<br>esources 20.07.18<br>tats<br>w in the Group Handboo<br>w on VolWeb TS article D<br>2019                                                        | utical industry<br>nk added<br>n DW edit<br>WW edit<br>NAL May 2011<br>8<br>Type: PNG File<br>Size: 762 KB<br>Date modified<br>k<br>Date confified | 07/12/2017 15<br>20/08/2018 16<br>23/08/2018 12<br>24/06/2018 12<br>23/08/2018 12<br>23/08/2018 15<br>14/08/2018 16<br>3 31/05/2018 14<br>23/07/2018 14<br>15 31/05/2018 1453<br>05/06/2018 02<br>20/08/2018 02<br>20/08/2018 12<br>20/08/2018 12 | 11         Shortcut           14         Adobe Acrobat I           34         Adobe Acrobat I           354         Microsoft Word           323         Microsoft Word           324         Microsoft Word           325         Microsoft Word           326         Microsoft Word           327         Microsoft Word           328         Microsoft Word           329         Microsoft Word           331         Microsoft Word           341         Microsoft Word           351         Microsoft Word           361         Microsoft Word           374         Microsoft Word           374         Microsoft Word           374         Microsoft Word           374         Microsoft Word           374         Microsoft Word           374         Microsoft Word           374         Microsoft Word           374         Microsoft Word           374         Microsoft Word           374         Microsoft Word           374         Microsoft Word                                                                                                    | Docu<br>Doc<br>Doc<br>Doc<br>Vork<br>Doc<br>Doc<br>Doc<br>Doc                             | 1 KB<br>278 K8<br>848 K8<br>80 K8<br>66 K8<br>14 K8<br>763 K8<br>22 K8<br>36 K8<br>13 K8<br>20 K8<br>16 K8<br>14 K8<br>24 K8         | v | Following 🗸<br>Modifi<br>30 C | Image: Weight of the second second | 5 members     | OWS  |
| Web updates WI<br>OneDrive - Multip<br>This PC<br>Danielle.Walker<br>Desktop<br>Doshtop<br>Postures<br>Videos<br>Network Drive (F<br>Departments (\\r                       | Launch Im     Policy for     Portal Usi     Teamspiri     Volunteer     Volunteer     Volunteer     Volweb r     Volweb s     Whats ne     Whats ne     What | ternet Explorer Browser<br>working with pharmaceu<br>ar Guide May 2018<br>t 219 July clean V1 OW lii<br>t 2019 September V1 clean<br>Forum VolWeb Listing D<br>Journey -infographic FII<br>ontent management 201<br>sources 20.07.18<br>tats<br>w in the Group Handboc<br>w on VolWeb TS article D<br>2019                          | utical industry<br>nk added<br>n DW edit<br>W edit<br>NAL May 2011<br>8<br>Type: PNG File<br>Size: 762 KB<br>Date modified<br>ok                   | 07/12/2017 15<br>20/08/2018 16<br>23/08/2018 12<br>24/06/2018 12<br>23/08/2018 15<br>14/08/2018 18<br>3 31/05/2018 14<br>23/07/2018 14<br>23/07/2018 1453<br>05/06/2018 09<br>10/08/2018 09<br>20/08/2018 12<br>20/02/2018 18                     | 11         Shortcut           14         Adobe Acrobat I           134         Adobe Acrobat I           134         Adobe Acrobat I           134         Adobe Acrobat I           135         Microsoft Word           132         Microsoft Word           133         PNG File           134         Microsoft Word           135         Microsoft Word           141         Microsoft Word           151         Microsoft Word           151         Microsoft Word           153         Microsoft Word           154         Microsoft Word           155         Microsoft Word           154         Microsoft Word           155         Microsoft Word           154         Microsoft Word           155         Microsoft Word           164         Microsoft Word           162         Shortcut                                                                                                    | Docu<br>Doc<br>Doc<br>Doc<br>Doc<br>Doc<br>Doc<br>Doc<br>Doc                              | 1 KB<br>278 KB<br>848 KB<br>80 KB<br>66 KB<br>14 KB<br><b>763 KB</b><br>22 KB<br>36 KB<br>13 KB<br>20 KB<br>16 KB<br>14 KB<br>2 KB   | · | Following 🗸<br>Modifi<br>30   | Image: Book of the second second s | 5 members     | 'OWS |
| Web updates WI<br>OneDrive - Multip<br>This PC<br>Danielle.Walker<br>Desktop<br>Downloads<br>Music<br>Pictures<br>Videos<br>Network Drive (F<br>Departments (V)<br>File nam | Launch Im     Policy for     Policy for     Policy for     Policy for     Policy for     Policy for     Policy for     Policy for     Teamspiri     Volunteer     Volunteer     Volunteer     Volunteer     Volunteer     Volunteer                                                                                                    | ternet Explorer Browser<br>working with pharmace<br>ar Guide May 2018<br>(12) July dean V1 DW lin<br>(12) July dean V1 DW lin<br>(12) September V1 dean<br>Forum VolWeb Listing D<br>Journey-infographic FII<br>content management 201<br>esources 20.07.18<br>tats<br>w in the Group Handboo<br>v on VolWeb TS article D<br>v 2019 | utical industry<br>nk added<br>n DW edit<br>WW edit<br>NAL May 2011<br>8<br>John States<br>Nove 762 KB<br>Date modified<br>k<br>Dec 2017 v1 D      | 07/12/2017 15<br>20/08/2018 16<br>23/08/2018 12<br>23/08/2018 12<br>23/08/2018 12<br>23/08/2018 15<br>14/08/2018 16<br>31/05/2018 14<br>23/07/2018 14<br>05/06/2018 09<br>20/08/2018 08<br>10/08/2018 08                                          | 11     Shortcut       14     Adobe Acrobat I       34     Adobe Acrobat I       354     Microsoft Word       41     Microsoft Word       35     PNG File       32     Microsoft Word       33     Microsoft Word       34     Microsoft Word       35     Microsoft Word       36     Microsoft Word       37     Microsoft Word       38     Microsoft Word       39     Microsoft Word       34     Microsoft Word       35     Notcus                                                                                                    | Docu<br>Doc<br>Doc<br>Vork<br>Vork<br>Doc<br>Doc<br>Doc<br>Doc<br>Doc<br>Doc<br>All Files | 1 KB<br>278 KB<br>848 KB<br>80 KB<br>66 KB<br>14 KB<br>763 KB<br>22 KB<br>36 KB<br>13 KB<br>20 KB<br>16 KB<br>16 KB<br>14 KB<br>2 KB | • | Following 🗸                   | Image: Big State     Image: Big State       Image: Big State     Image: Big State       Imag                                                                                                    | 5 members     | 'ows |

This file is now held in your group MS Society email file storage, SharePoint.

| TS           | The Shire                                                                                                    |                    |             |         |                     |
|--------------|----------------------------------------------------------------------------------------------------|--------------------|-------------|---------|---------------------|
| + New $\sim$ | $\bar{\uparrow}$ Upload ${\scriptstyle \checkmark}$ ${}_{\rm p\prime^0}$ Flow ${\scriptstyle \checkmark}$ $\; \ensuremath{\widehat{\mbox{\rm CP}}}$ Sync |                    |             |         |                     |
|              | construction.gif                                                                                                    | August 10          | Test Person | 11.9 KB | New files are       |
| ×            | hello.xlsx                                                                                                    | August 7           | Test Person | 14.3 KB | identified by three |
| w            | Letter.docx                                                                                                    | Tuesday at 6:13 AM | Test Person | 17.0 KB | blue rays next to   |
| ×            | pie chart of 365 local group lo                                                                                                    | May 15             | Test Person | 23.0 KB | the title           |
|              | Portal User Guide May 2018.pdf                                                                                                    | A few seconds ago  | Test Person | 847 KB  |                     |
|              | Project Plan_O365 migration_Fi                                                                                                    | August 7           | Test Person | 849 KB  |                     |
|              |                                                                                                    |                    |             |         |                     |

Drag files here to upload

# Uploading files to your individual file storage (OneDrive)

In OUTLOOK, click on the APP LAUNCHER (we call it the Waffle) icon in the top left corner then click on the ONE DRIVE icon.

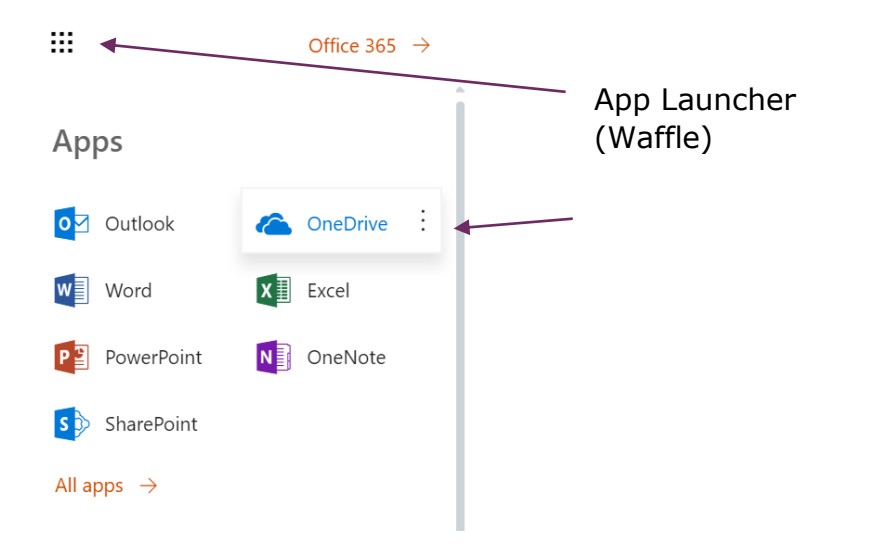

Click on FILES under your name, click on UPLOAD and follow the same process as uploading files to your group file storage.

| III MS                     | OneDrive                                                                                                    |                           |                              |                            | Q       | ŝ | ? | TP       |
|----------------------------|----------------------------------------------------------------------------------------------------|---------------------------|------------------------------|----------------------------|---------|---|---|----------|
| > Search everything        | + New $\checkmark$ $\uparrow$ Upload $\checkmark$ ${}_{\mathrm{D}}{}^{\mathrm{a}}$ Flow $\checkmark$ $\bigcirc$ Sync |                           |                              |                            |         |   | = | 0        |
| Test Person                | Files                                                                                                    |                           |                              |                            |         |   |   | <u>^</u> |
| Files                      | 🗅 Name 🗸                                                                                                    | Modified $\smallsetminus$ | Modified By $\smallsetminus$ | File Size $\smallsetminus$ | Sharing |   |   |          |
| Shared                     | Attachments                                                                                                    | March 27                  | Test Person                  |                            | Private |   |   |          |
| Recycle bin                | Book 1.xlsx                                                                                                    | Tuesday at 6:10 AM        | Test Person                  |                            | Private |   |   |          |
| Multiple Sclerosis Society | Book.xlsx                                                                                                    | May 15                    | Test Person                  | 7.70 KB                    | Private |   |   |          |
| TS The Shire               | Document.docx                                                                                                    | Tuesday at 6:35 AM        | Test Person                  | 10.8 KB                    | Private |   |   |          |
|                            | MSX_EXA_160818_2005_35411                                                                                            | August 16                 | Test Person                  | 18.5 KB                    | Private |   |   |          |
|                            |                                                                                                    | Drag files here           | to upload                    |                            |         |   |   |          |

### Email attachments

An email attachment is a file sent along with an email message. Attaching a document to an email is a simple way to share it with others.

Top tip: Sending a document as an email attachment to your group inbox is an easy way to add it to your group file storage.

#### Viewing attachments sent to your group inbox

Email attachments sent to your group inbox are automatically saved to your group file storage.

#### Email attachments and data protection

Stop and think before opening an attachment. Am I expecting something from this person? Does it make sense for them to be sending this type of thing?

If you have any doubts, contact the person (Not by email. If the account has been hacked, the hacker might reply) to check before opening the attachment. Don't forward the email to other people as they may accidentally follow it.

In OUTLOOK, click on your Group inbox then click on FILES icon. Choose the file you want to open and click on it.

| Μ   | IS Soci                 | ety | email techn                                                                    | ical gu                       | iide: PCs and laptops v2 |             |
|-----|-------------------------|-----|--------------------------------------------------------------------------------|-------------------------------|--------------------------|-------------|
|     | мз                      |     | Outlook 🔎 Search                                                               |                               |                          | s 💿 ? 🧈 🗜 맩 |
| -   | = + New message         |     | Mark all as read                                                               |                               |                          |             |
| >   | Favourites              |     | TS The Shire 🛪                                                                 |                               |                          |             |
| ~   | Folders                 |     | 🕨 Sen lemail 🗋 🛗                                                               |                               |                          |             |
| >   | Inbox                   | 6   | Today                                                                          | Î                             |                          |             |
| 0   | ) Junk Email<br>PDrafts | 81  | John Hamblin<br>Test<br>Test email                                             | 09:59                         |                          |             |
| A ~ | Sent Items              | 7   | O John Hamblin<br>Test email - autoresponse?                                   | ()<br>09:58                   |                          |             |
|     | Archive                 |     | No preview is available.                                                       |                               |                          |             |
|     | Conversation Histor     | y   | May                                                                            |                               |                          |             |
|     | emails from the shir    | e   | Test Person<br>heelo<br>No preview is available.                               | 20/05/2019                    |                          |             |
|     | Notes old emails        |     | Test Person<br>Re: Out of office<br>this is a reasony                          | 07/05/2019                    | Select an item to read   |             |
|     | shared                  |     | Surana Lamourt                                                                 |                               |                          |             |
|     | New folder              |     | Out of office     Second test Susana Lampert GDPR                              | 01/05/2019<br>Volunteer Supp  |                          |             |
| >   | The Shire Old           |     | Susana Lampert<br>Testing auto replies<br>Is this even the right email address | 01/05/2019<br>2 Susana Lamper |                          |             |
| ~   | Groups                  |     | And                                                                            | South Competition             |                          |             |
|     | The Shire               | 2   | Tast Person                                                                    |                               |                          |             |
| L.  |                         |     | Test Person shared "Shire Minutes                                              |                               |                          |             |

## Editing shared files

In the file, click on EDIT to make changes.

|             | MS Outloo                                  | k                                                                                                    |                    | 9              | Q    | <u>ين</u> | ?      | TP |
|-------------|--------------------------------------------|----------------------------------------------------------------------------------------------------|--------------------|----------------|------|-----------|--------|----|
|             |                                            | i Edit                                                                                               |                    |                |      |           |        | ×  |
| (i) TH      | s site uses cookies for analytics, persona | lized content and ads. By continuing to browse this site, you agree to thi                           | s use.             |                |      | Learn     | more   |    |
|             |                                            |                                                                                                    |                    |                |      |           |        |    |
| Word Online |                                            | Team Meeting Agenda - September 2018                                                                 | Accessibility Mode | 🥖 Open in Word | 🔒 Pr | int       | P Find |    |
|             |                                            |                                                                                                    |                    |                |      |           |        | -  |
|             |                                            |                                                                                                    |                    |                |      |           |        |    |
|             | Те                                         | am Meeting agenda - Septeml                                                                          | ber 2018           |                |      |           |        |    |
|             |                                            | <ol> <li>Actions since July team meeting</li> <li>Matters arising</li> <li>Group finances</li> </ol> |                    |                |      |           |        |    |

OUTLOOK will automatically save your changes.

## Sending an email with an attachment

In OUTLOOK, click on NEW Message, complete the FROM and TO fields, ADD A SUBJECT and type your message.

To add your attachment, click on ATTACH, click on BROWSE CLOUD LOCATIONS then click on either ONE DRIVE or GROUP FILES.

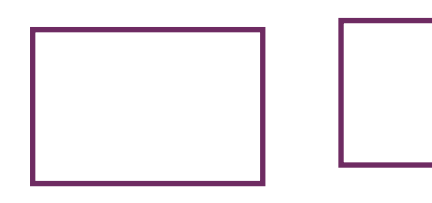

MS Society email technical guide: PCs and laptops v2

|                       | nnay                                           | TEGHTO3 E Actor Volumer volume and Actor Actor A |
|-----------------------|------------------------------------------------|----------------------------------------------------------------------------------------------------|
| Conversation History  | Tast Derson                                    | Tet anno                                                                                                    |
|                       | P hade to be hade                              | and periods (100 000                                                                                                    |
| emails from the shire | • HEEV 2002/2017                               | Real Augustary (2015) Subsect (2016) ECON                                                                                                    |
|                       | no preview is avariable.                       | Bine Minutes Cotable 2017.tacc 0.070.019                                                                                                    |
| Notes                 |                                                | Documentation 2104/070 -                                                                                                    |
|                       | Test Person                                    |                                                                                                    |
| old emails            | Re: Out of office 07/05/2019                   | Not Gast                                                                                                    |
|                       | tthis is a reapoly                             | an a the fragment shared the statute                                                                                                    |
| shared                |                                                | □ P k2 update this data the state to the other state to the end of the state of the state of th  |
|                       | Susana Lampert                                 |                                                                                                    |
| Many fielder          | Out of office 01/05/2019                       |                                                                                                    |
| THEN TOTOLE           | Second test Sudana Lampert GOPR Volunteer Supp | $d = \lambda N \mathbf{B} T = \mathbf{I} \mathcal{A} = \mathbf{I} + \mathbf{e} \cdot \mathbf{e}$                                                                                                    |

Click on the file you want to attach, click on NEXT. You can attach a file as a link or as a copy. Remember that only those who have access to Share Point will be able to see a file which is attached as a link. SEND your email as usual.

|        | **                                            |    | Outlook 🔎 Search                                                                                                    | § ©                                                                                                    | ? 🧈 🛛 😱              |
|--------|-----------------------------------------------|----|----------------------------------------------------------------------------------------------------|----------------------------------------------------------------------------------------------------|----------------------|
| =      | + New message                                 |    |                                                                                                    | ≫ Send 🛔 Attach ∨ 🛞 Encrypt 🗒 Discard …                                                                                                    | đ                    |
| >      | Favourites                                    |    | The Shire ☆<br>Private group • 6 members                                                                               | From Test.Person@groups.mssociety.org.uk                                                                                                    | í                    |
| $\sim$ | Folders                                       |    | ► Send email 🗋 🛅 …                                                                                                    | To                                                                                                    |                      |
| >      | Inbox                                         | 6  | Today                                                                                                    | ζζ                                                                                                    |                      |
| 0      | Junk Email                                    |    | John Hamblin<br>Test (959                                                                                              | Bee                                                                                                    |                      |
| 0      | Drafts                                        | 82 | Test email                                                                                                    |                                                                                                    |                      |
| A      | Sent Items                                    |    | John Hamblin     Test email - autoresponse?                                                                            | Add a subject                                                                                                    |                      |
| >      | Deleted Items                                 | 7  | No preview is available.                                                                                               | new doc.docx                                                                                                    |                      |
|        | Archive                                       |    | May                                                                                                    | 19 K3                                                                                                    |                      |
|        | Conversation History<br>emails from the shire |    | Test Person<br>heelo 20/05/2019<br>No preview is available.                                                            | regards                                                                                                    |                      |
|        | Notes<br>old emails                           |    | Test Person<br>Re: Out of office 07/05/2019<br>tthis is a reapoly                                                      | Test person                                                                                                    |                      |
|        | shared<br>New folder                          |    | Susana Lampert     Out of office     Oli/05/2019     Second test Susana Lampert GDPR Volunteer Supp                    |                                                                                                    |                      |
| ><br>~ | The Shire Old<br>Groups                       |    | Susana Lampert<br>Testing auto replies 01/05/2019<br>Is this even the right email address? Susana Lamper               | \$\[ \$\phi\$ \$\not\$ \$\mathbf{B}\$ \$ \$I\$ \$\frac{1}{2}\$ \$\mathbf{L}\$ \$\leq\$ \$\begin{array}{c} \$\mathbf{A}\$ \$\mathbf{B}\$ \$\equiv\$ \$\mathbf{B}\$ \$\mathbf{B}\$ \$\mathbf{A}\$ \$\mathbf{B}\$ \$\mathbf{A}\$ \$\mathbf{B}\$ \$\mathbf{B}\$ \$\mathbf{A}\$ \$\mathbf{B}\$ \$\mathbf{A}\$ \$\mathbf{A}\$ \$\mathbf{B}\$ \$\mathbf{A}\$ \$\mathbf{A}\$ \$\mathbf{B}\$ \$\mathbf{A}\$ \$\mathbf{A}\$ \$\mathbf{B}\$ \$\mathbf{A}\$ \$\mathbf{A}\$ \$\ |                      |
|        | The Shire                                     | 2  | April                                                                                                    | Send Discard 🛛 🛊 🗸 📾 🍐 🚧 …                                                                                                    | Draft saved at 15:03 |
|        | n 🗆 🗚                                         |    | Test Person     Test Person shared "Shire Minutes 23/04/2019     undate this doc This link only works for the direct r | Educt in laws a sure of Rise solution. V                                                                                                    |                      |

Must do: When emailing members and contacts, don't forget to add them to the BCC field to protect their privacy.

#### Creating and saving new documents

Office 365 enables you to create Word, Excel and PowerPoint documents and save them in your group or individual file storage.

In OUTLOOK, click on your group inbox, click on FILES icon then click on NEW.

|                                                              |                | Contra 12 surp       |                                         |                          |              |                                                                                                    |                            | 8 0 7 <b>9</b> ; |
|--------------------------------------------------------------|----------------|----------------------|-----------------------------------------|--------------------------|--------------|----------------------------------------------------------------------------------------------------|----------------------------|------------------|
|                                                              |                | + New - T Land - 5   | live Steering                           |                          |              |                                                                                                    |                            | T Albert         |
| tanan<br>Juni Dear                                           | *              | The Shire &          | -                                       |                          |              |                                                                                                    |                            |                  |
| Dutte                                                        | 190            | > Sectoral E         | 0.0                                     |                          |              |                                                                                                    |                            |                  |
| Set fors<br>Detroit form                                     | $(\mathbf{r})$ | Recent               |                                         |                          |              |                                                                                                    |                            |                  |
| Autor I                                                      |                | And Person condition | Set Neural Auditori                     | Ted Person               | -setting     | Ted Neuer Institut                                                                                                    | Ted Person matriced        |                  |
| Conversation Platting<br>versalis frame that allow<br>Remain |                |                      | <b>2</b>                                | 1                        |              |                                                                                                    |                            |                  |
| interails<br>prest                                           |                | Sambay passion dool  | rani descritore<br>Pre l'inscitato base | à MS-Societ<br>The block | instan. §    | $\underset{\text{Total Sec}}{\text{Sec}} \overset{\text{Sec}}{\to} \overset{\text{Sec}}{\to} \text{S$ | Apreis 25th.door<br>To See |                  |
| Tana bistor                                                  |                | Doursets             |                                         |                          |              |                                                                                                    |                            |                  |
| The Local Text                                               |                | C) Hand              |                                         | Linkhar 1                | (Muddae Br   |                                                                                                    |                            |                  |
|                                                              |                | S On las             |                                         | August (1, 2018          | No. No. of   |                                                                                                    |                            |                  |
| director .                                                   |                | senal                |                                         | May 15 (218)             | Task Partyre |                                                                                                    |                            |                  |
| The State                                                    |                | Disal analysis of    |                                         | Annual 10, 2011          | tree broth   |                                                                                                    |                            |                  |
| The New Juspers                                              |                | to ford              |                                         | 19a 20                   | No bio-      |                                                                                                    |                            |                  |
| Channel Brown                                                |                | 5 A42                |                                         | (mme 11.074              | Tan Faren    |                                                                                                    |                            |                  |
| Manage process                                               |                | Sant Application     |                                         | August 21, 217           | Set by set   |                                                                                                    |                            |                  |

Pick which type of document you would like to create and edit it. When you have finished, click SAVE AS to give your document a name and decide whether to save it in your group or individual file storage. To save your document in your individual file storage, click on FILE, click on SAVE AS, NAME your document, then click on SAVE.

|                                                                                                    | Test Person + Documents                                                       | Paragraph 🕼                                                    | Sty                    |
|----------------------------------------------------------------------------------------------------|-------------------------------------------------------------------------------|----------------------------------------------------------------|------------------------|
| FILE HDME IN                                                                                                    | NSERT PAGE LAYOUT REVIEW VII                                                  | Save As                                                        | ×                      |
| 5     Image: Book of the second second | Calibri (Body) • 11 • A* A*<br>B I <u>U</u> əbc X <sub>2</sub> X <sup>2</sup> | Name:<br>Test document<br>Location:<br>Test Person > Documents | Save to another folder |
| Undo Clipboard                                                                                                    | Font                                                                          |                                                                |                        |
|                                                                                                    |                                                                               |                                                                | Save Cancel            |

## 7. How to use your calendars

MS Society email also includes individual and group calendars. These enable you to schedule team meetings and keep track of when your services, activities and events are due to take place. You can add agendas to meetings and set reminders so no-one forgets what's coming up.

To access your calendars, click on the calendar icon at the bottom of the left hand side menu.

| ✓ The Shire Old | South Devon       | 20 104 2040 |
|-----------------|-------------------|-------------|
| ∧ Groups        | (No message text) | 28/01/2019  |
| The Shire       |                   |             |
|                 | South Devon       |             |
| _               | (No message text) | 28/01/2019  |
|                 | (NO message text) |             |
| <u>بال</u>      | South Devon       |             |
|                 | test              | 28/01/2019  |
| <b>V</b>        | (No message text) |             |
|                 | South Devon       |             |
|                 | test              | 28/01/2019  |

You will be taken to your personal calendar with a large monthly view and a split section with today's date. Just above this main calendar (top right of the page), you will see: Day, Work week, Week, Month. By clicking on one of these, you can set the view to your desired preference.

To alternate view between your personal calendar and group calendar click on either 'My Calendar' or 'Group Calendar' on the left hand side.

#### MS Society email technical guide: PCs and laptops $\mathsf{v2}$

|                                                                                                    | Outlook 🔎 Se    | arch       |           |          |             |          |           | @ ? 🐣 Q 🕡                            |
|----------------------------------------------------------------------------------------------------|-----------------|------------|-----------|----------|-------------|----------|-----------|--------------------------------------|
| = + New event                                                                                        | 🛅 Today 个 🤟 Aug | ast 2019 🥪 |           |          |             |          | Month 🗸 🕼 | Share 🖶 Print 💽 The new Outlook      |
| $\sim$ August 2019 $~~ \uparrow~~ \downarrow~$                                                       | Monday          | Tuesday    | Wednesday | Thursday | Friday      | Saturday | Sunday    | Tue, 13 Aug                          |
| M T W T F S S<br>29 30 31 1 2 3 4<br>5 6 7 8 9 10 11<br>12 33 14 15 16 17 18<br>19 20 21 22 23 24 25 | 29 Jul          | 30         | 31        | 1 Aug    | 2 Aug 🛆 19* | 3 🛎      | 4 *       | Nothing planned for the day<br>byoyt |
| 26 27 28 29 30 31 1<br>2 3 4 5 6 7 8<br>Add calendar<br>Import calendar                              | 5 *             | 6 🖸        | 7         | 8        | 9           | 10       | 11        |                                      |
| Calendar     Calendar     United Kingdom holidars     Birthdays                                      | 12              | 13         | 14        | 15       | 16          | 17       | 18        |                                      |
| Groups     The Shire     The Shire Support                                                           | 19              | 20         | 21        | 22       | 23          | 24       | 25        |                                      |
|                                                                                                    | 26              | 27         | 28        | 29       | 30          | 31       | 1 Sep     |                                      |
|                                                                                                    |                 |            |           |          |             |          |           | 130                                  |

## Scheduling a new meeting

#### Click on NEW EVENT.

| 11                       |                                                                                                    | Outlook 🔎    | Smarsh        |                        |                                |             |          |             | e ? 🧈 e (                           |
|--------------------------|----------------------------------------------------------------------------------------------------|--------------|---------------|------------------------|--------------------------------|-------------|----------|-------------|-------------------------------------|
|                          | + New event                                                                                                    | 10 today 🛧 🤟 | August 2019 🥪 |                        |                                |             |          | 🖾 Month 🛩 🖃 | Share 🐵 Print 🛑 The new Outlook     |
|                          |                                                                                                    | helionitay   | Tumothy       | Wednesday              | Thursday                       | Friday      | Saturday | Sumbay      | Thu, 8 Aug                          |
| M<br>29<br>5<br>12<br>19 | T         W         T         F         S         S           50         51         1         2         5         4           6         7         8         9         10         11           13         24         15         16         57         16           20         21         22         23         24         25 | 29 Jul       | 30            | 31                     | 1 Aug                          | 2 Aug 🖒 19* | 3 6      | 4 *         | 08-00 IP test event personal 30 mms |
| 24                       | 27 28 29 50 31 1<br>5 4 5 6 7 8<br>Add calendar<br>Import calendar                                                                                                    | 5            | * 6 0         | 7                      | 8<br>800 EP text want personal | 9           | 10       | 11          |                                     |
| 0 0 0                    | My calendars<br>Calendar<br>United Kingdom holidays<br>Birthdays                                                                                                    | 12           | 130           | 14<br>BOSEP text event | 15                             | 16          | 17       | 10          |                                     |
| 0.0                      | Groups<br>The Shire<br>The Shire Support                                                                                                    | 19           | 20            | 23                     | 22                             | 23          | 24       | 25          |                                     |
| ca.                      | 2                                                                                                    | 26           | 27            | 28                     | 29                             | 30          | 31       | 1 Sep       | 198                                 |

| Outlook 🔎            | The Shire V                                                           | er x 💿                                                                                                    |
|----------------------|-----------------------------------------------------------------------|----------------------------------------------------------------------------------------------------|
| 🗊 Today 个 \downarrow | 🔚 Save 📋 Discard 📑 Scheduling Assistant 🔤 Busy 🗸 🗐 Response options 🗸 | onth 🗸 년 Share 🖶 Print 🌘                                                                                                    |
| Monday<br>29 Jul     | • An invitation won't be sent to group members unless you im          | Wed, 14 Aug                                                                                                    |
|                      | Add aditle                                                            | E contraction de la contraction de la contractio |
|                      | R Invite attendees                                                    | 8 8:00 - 8:30 You are available                                                                                                    |
| 5                    | ⊙ 14/08/2019 🛅 08:00 ∨ to 08:30 🖌 🖉 All day 💭                         | <sup>9</sup> Set the start and finish dates and times                                                                                                    |
|                      | $\mathcal{Z}$ Repeat: Never $arphi$                                   | Add the location                                                                                                    |
| 12                   | Search for a room or location Teams meeting                           |                                                                                                    |
|                      | [7] Remind me: 15 minutes before                                      | Set a reminder for nearer the time                                                                                                    |
|                      | Add a description or attach documents     ▲                           | 13                                                                                                    |
| 19                   |                                                                       | Add an agenda and/or other attachment                                                                                                    |
|                      |                                                                       |                                                                                                    |
|                      |                                                                       | 16                                                                                                    |
| 26                   |                                                                       | 17                                                                                                    |
|                      |                                                                       |                                                                                                    |

#### Tell us what you think

We hope you find this MS Society email technical guide useful and we're keen to hear your feedback and suggestions. Please <u>click</u> <u>here</u> to complete our short evaluation survey.

| MS Society email technical guide: PCs and laptops v2 |  |  |  |  |
|------------------------------------------------------|--|--|--|--|
| Content Owner: Volunteering Manager                  |  |  |  |  |
| Sign off date: August 2019                           |  |  |  |  |